| IC | Title                           | Preconditions           | Priority | Section   | Steps (Step)                                                            | Steps (Expected Result)                 |
|----|---------------------------------|-------------------------|----------|-----------|-------------------------------------------------------------------------|-----------------------------------------|
| C  | דיקה לקליטת הזמנה רגילה כאשר    | ר. מחשב ב               | Medium   | harel     | . הכנס למערכת ע"י הזנת שם משתמש וסיסמא                                  | 1                                       |
|    | פריטים נמצאים במלאי             | 2. קוד פריט             |          | Section 1 | ל. לחץ על טיפול בהזמנה ללקוח רגיל במסך הבית הראשי                       | 2                                       |
|    |                                 |                         |          |           | לחץ על האפשרות "קליטת הזמנה חדשה.                                       | 3                                       |
|    |                                 |                         |          |           | . בדוק שמספר הזמנה ותאריך האספקה מופיעים בשדות הפלט הרלוונטיים          | 4                                       |
|    |                                 |                         |          |           | . הזן קוד פריט בשדה הזנת הקוד                                           | 5                                       |
|    |                                 |                         |          |           | . הזן בשדה הקלט "יחידות" מספר יחידות - 3 יחידות                         | 6                                       |
|    |                                 |                         |          |           | . הזן קוד משלוח                                                         | 7                                       |
|    |                                 |                         |          |           | 8. "הזן כתובת למשלוח רחוב חיים כהן 18 חולון בשדה הקלט "כתובת למשלוח     | 3                                       |
|    |                                 |                         |          |           | . בדוק שסה"כ לתשלום מתעדכן                                              | סיחידות ובריבוע המלאי יופיע V           |
|    |                                 |                         |          |           | 1. לחץ על אישור קליטה                                                   | ס אל יופיע תיאור המשלוח, ומחיר המשלוח   |
|    |                                 |                         |          |           | 1. בצע שאילתא:                                                          | 1                                       |
|    |                                 |                         |          |           | select Statu:<br>from ExOrder                                           | קלט "כתובת למשלוח                       |
|    |                                 |                         |          |           | :'where OrderNo='000'                                                   | 5                                       |
|    |                                 |                         |          |           | ,                                                                       | -                                       |
|    |                                 |                         |          |           |                                                                         |                                         |
|    |                                 |                         |          |           |                                                                         |                                         |
|    |                                 |                         |          |           |                                                                         |                                         |
|    |                                 |                         |          |           |                                                                         | זמנות לביצוע                            |
| C2 | דיקה שניתן לעדכן פרטי הזמנה שלא | 1. מספר הזמנה           | Medium   | harel     | . הכנס למערכת ע"י שם משתמש וסיסמא                                       | 1                                       |
|    | וולמה ללקוח רגיל                | 2. קוד פריט             | 2        | Section I | . במסך התפריט הראשי בחר באופציה: טיפול בהזמנה ללקוח רגיל                | 2                                       |
|    |                                 | 3. מספר יחידות לכל פריט | 6        |           | :. בחר במסך עדכון פרטי הזמנה![](index.php?/attachments/get/4)           | 3                                       |
|    |                                 | 4. קוד משלוח            |          |           | 4. הזן מספר הזמנה בשדה .מס                                              | קקה וסטטוס יציגו את נתוני ההזמנה 4      |
|    |                                 | 5. כתובת משלוח          |          |           | . לחץ על שדה קוד לבחירת קוד פריט                                        | 5                                       |
|    |                                 |                         |          |           | ). בחר בקוד פריט                                                        | 6                                       |
|    |                                 |                         |          |           | . הזן כמות של 5 יחידות לפריט הנבחר בשדה הקלט יחידות                     | קוד הפריט                               |
|    |                                 |                         |          |           | . לחץ על שדה משלוח                                                      | B מרן שמשמאל לתשלום תסמן וי או איקס.    |
|    |                                 |                         |          |           | . בחר בקוד משלוח                                                        | Э                                       |
|    |                                 |                         |          |           | 10. הזן כתובת למשלוח :"רחוב חיים כהן 18 חולון" בשדה הקלט כתובת למשלוח   | ס                                       |
|    |                                 |                         |          |           | 1. לחץ על עדכן הזמנה                                                    | ל לשדה קלט משלוח יציג את תיאור המשלוח 1 |
|    |                                 |                         |          |           | 1. בצע שאילתא:                                                          | 2 שלוח יציג את הסכום לתשלום על המשלוח   |
|    |                                 |                         |          |           | select Quan<br>from ExOrder                                             | וt הפלט סה"כ לתשלום יציג את הסכום       |
|    |                                 |                         |          |           | אוטאראראוואיים אונאראיים בהו 18 חולוו':<br>where Addres:='רחוב חיים כהו | ראת המשלוח<br>s                         |
|    |                                 |                         |          |           |                                                                         | ך עדכון הזמנה - הזמנת 5 יחידות במקום 3  |
|    |                                 |                         |          |           |                                                                         | ידות בתוך טבלת הזמנות לביצוע.           |
|    |                                 |                         |          |           |                                                                         |                                         |
|    |                                 |                         |          |           |                                                                         |                                         |
|    |                                 |                         |          |           |                                                                         |                                         |

. מסך הבית הראשי של המערכת ייפתח בהצלחה 2. מסך טיפול בהזמנה ללקוח רגיל ייפתח 3. מסך "קליטת הזמנה" יפתח 4. "מספר ההזמנה 0001 יופיע בשדה הפלט "מס. ובשדה הפלט "תאריך אספקה" יופיע תאריך אספקת ההזמנה. 5. בשדה הקלט "קוד" יופיע הקוד הנבπר תיאור הפריט יופיע בשדה הפלט "תיאור" "מחיר יחידה יופיע בשדה הפלט "מחיר יח 6. :שדה הפלט "לתשלום" יציג את הסכום לתשלום לפי מספר הי קוד משלוח יופיע בשדה קלט "משלוח" ובשדה הפלט משמא יופיע בשדה הפלט לתשלום 8. "כתובת המשלוח: רחוב חיים כהן 18 חולון תוצג בשדה הק 9. סה"כ לתשלום מתעדכן בהתאם לנתונים 10. ההזמנה 0001 נקלטה במאגר הזמנות הכמות המוזמנת תתווסף לשדה כמות בהמתנה ותאריך האספקה יהיה = ליום קליטת ההזמנה סטטוס ההזמנה = פתוחה 11. סטטוס הזמנה 0001 יופיע ברשומת סטטוס בתוך טבלת הז 1. מסך הכניסה למערכת ייפתח בהצלחה 2. מסך תפריט טיפול בהזמנה ללקוח רגיל ייפתח 3. מסך עדכון פרטי הזמנה יופיע 4. מספר ההזמנה יופיע בשדה מס. וכן שדות הפלט תאריך אספ בהתאם. 5. תפתח רשימת קודים לתפריטים שונים 6. שדות הפלט תיאור ומחיר יחידה יציגו תוצאות בהתאם לק 7. שדה פלט לתשלום יציג את הסכום לתשלום וכן תיבת הסינ בהתאם לכמות הפריטים במלאי 8. תפתח רשימת קודים למשלוח 9. קוד המשלוח יופיע בשדה הקלט "משלוח" ושדה הפלט משמאל וכן שדה הפלט לתשלום המופיע משמאל לשדה הפלט תיאור המע 10. כתובת המשלוח תופיע בשדה הקלט כתובת למשלוח, וכן שז לתשלום הכולל את מחיר הפריט לפי כמות היחידות שנבחרו 11. ההזמנה תעודכן במערכת בהתאם לשינויים שבוצעו במסך 12. מספר היחידות שעודכן במערכת יופיע ברשומת כמות יחי

| ו. הכנס למערכת ע"י הזנת שם משתמש וסיסמא 1 Medium harel . פרטי כרטיס אשראי 1 הכנס למערכת ע"י הזנת שם משתמש וסיסמא 1 section 1                                                                                                    |                                            |
|----------------------------------------------------------------------------------------------------|--------------------------------------------|
|                                                                                                    |                                            |
| 2. בווד בונפריס הראשי בארפציה סיפרג בגאוווור אבועים די די די די בארפי אוור אבוע - שם הבד. הגרוב                                                                                                    |                                            |
| 3. בחר במסד עדכוו פרמי לקוח                                                                                                    |                                            |
| 4 הזו מתפר חד בעשה הקלמ חד                                                                                                    |                                            |
|                                                                                                    |                                            |
|                                                                                                    |                                            |
| 6. כחש על שדה קלט לבחירה סוג<br>–                                                                                                    |                                            |
| 7. בחר בטוג לקוח                                                                                                    | הנתונים על הלקוח                           |
| 8. הזן בשדה הקלט כתובת להובלה את הכתובת להובלה של הלקוח                                                                                                    |                                            |
| 9. הזן בשדה הקלט כתובת לדואר את הכתובת לדואר של הלקוח                                                                                                    |                                            |
| 10. הזן מספר כרטיס אשראי 1234123456785678 בשדה הקלט מס.כ"א                                                                                                    |                                            |
| 11. הזן תוקף כרטיס אשראי בשדה קלט תוקף                                                                                                    |                                            |
| 12, לחץ וול וודרוו                                                                                                    |                                            |
| ביי יוין פי פי פי כי ן<br>13 רטון וווגרלתני                                                                                                    |                                            |
| select CustStatus                                                                                                    |                                            |
| from Customers                                                                                                    |                                            |
| מאגר הפריטים, ;'where CreditCard='1234123456785678                                                                                                    | ות קבועות" יעודכן ב                        |
|                                                                                                    |                                            |
| בעל כרטיס                                                                                                    | הנתון שסטטוס הלקוח                         |
|                                                                                                    |                                            |
| ן. הכנס למערכת ע"י הזנת שם משתמש וסיסמא Medium harel מספר הזמנה לקוח קבוע בדיקה שלא ניתן לעדכן מספר הזמנה                                                                                                    |                                            |
| section 1                                                                                                    |                                            |
| בי הביתי ביתות ברנוה                                                                                                    | זחתר הזמוה 123                             |
| ס. הכנס זמסן שרכרן התמנה קבועה                                                                                                    |                                            |
|                                                                                                    |                                            |
| הזמנה. 5. בצע שאי קתא:<br>select OrderNe                                                                                                    | ת כלא שינוי במספר ה.                       |
| from Subscription                                                                                                    |                                            |
| where OrderNo=123                                                                                                    |                                            |
| ד. הכנס למערכת ע"י הזנת שם משתמש וסיסמא (Medium harel                                                                                                    |                                            |
| ב הסשטאפע באופציה איי באופציה טיפול בלקוחות קבועים 2. בחר בתפריט הראשי באופציה טיפול בלקוחות קבועים 2.                                                                                                    |                                            |
| 3. "בחר במסד "ביטול הזמנה                                                                                                    |                                            |
| ההזמוה בחממונת 4 "לחש וול ווזדה בווזרמה נפתחת בווזת "הנד                                                                                                    | ומרח" יצינו אח מחפרו                       |
| אואנאר 1000 - 17 בשני און באמוי באואי בשני און און מי מאוי באואי בשני און א                                                                                                    |                                            |
|                                                                                                    |                                            |
| ס. הון מטפר יחידור של התמנור הפריט                                                                                                    |                                            |
| ר" /. לחץ על שדה רשימה נפתחת בשם תכיפות                                                                                                    | פיע בשדה הפלט "תיאוו                       |
| 8. בחר בתכיפות כל יום 10 בחודש                                                                                                    |                                            |
| 9 הזן את תאריך פקיעת ההזמנה בשדה הקלט ת.פקיעה 10.3.2020                                                                                                    |                                            |
| 10. "הזן את תאריך ההזמנה 10.1.2020 בשדה הקלט "ת. אספקה הבא                                                                                                    | לחודש 10                                   |
| 11. "לחץ על לחצן "ביטול                                                                                                    |                                            |
| 12. בצע שאילתא:                                                                                                    | זבא                                        |
| select Status                                                                                                    |                                            |
| from Subscription                                                                                                    | ערו תממות הזמוה מרו                        |
| Where Code=332                                                                                                    | צ'ג 1000 ווומנוו מבו.                      |
| ברטים אשראי סירוב תשלום בגין חריגה מאשראי [narei] או או או אין הכנס למערכת ע"י הזנת שם משתמש וסיסמא section 1.                                                                                                    |                                            |
| 2. בחר במסך הבית בתפריט ביצוע תשלום                                                                                                    |                                            |
| ליפועלים - 10 וורביע מתסך בזמני 1/1 בעדר בלט וומם בזמנים                                                                                                    | לתשלום יופיע הסכום ?                       |
| גושלום כ. "האש מטפר ההננה- כ+1 בשוה קלט מט. ההמנה                                                                                                    |                                            |
| ונשלום - 3. "הקש מטפר ההמנה- 140 בשוה קלט מט. ההמנה.<br>4. בחר באופן תשלום אשראי ע"י לחיצה על הנקודה ליד המילה אשראי                                                                                                    |                                            |
| ועשלום - 3. "האש מטפר ההתנה- כ+זר בשוה קלט מט. ההתנה.<br>4. בחר באופן תשלום אשראי ע"י לחיצה על הנקודה ליד המילה אשראי<br>ל"מוקפא", מונה 5. "לחץ על "אישור תשלום                                                                       | סטטוס הלקוח יעודכן                         |
| ועשלים - 3. "הקש מטפר החנונה- 145 בשחה קלס מס. החנוה<br>4. בחר באופן תשלום אשראי ע"י לחיצה על הנקודה ליד המילה אשראי<br>ל"מוקפא", מונה 5. "לחץ על "אישור תשלום<br>רווה וחהליד ריצונו 6. בצע שאילתא:                                   | סטטוס הלקוח יעודכן<br>וול עצירת ההזמנה הקב |
| עשירם 3. "הקש מטפר ההמנה- כאר בשהה קיס מט. ההמנה.<br>4. בחר באופן תשלום אשראי ע"י לחיצה על הנקודה ליד המילה אשראי<br>ל"מוקפא", מונה 5. "לחץ על "אישור תשלום<br>רעה ותהליך ביצוע 6. בצע שאילתא:<br>select CustStatus                   | סטטוס הלקוח יעודכן<br>על עצירת ההזמנה הקב  |
| עשנים 5. "הקש מטפר ההמנה- כאד בשהה קלס מט. ההמנה.<br>4. בחר באופן תשלום אשראי ע"י לחיצה על הנקודה ליד המילה אשראי<br>ל"מוקפא", מונה 5. "לחץ על "אישור תשלום<br>רעה ותהליך ביצוע 6. בצע שאילתא:<br>select CustStatus<br>from Customers | סטטוס הלקוח יעודכן<br>על עצירת ההזמנה הקב  |

```
1. מסך הכניסה לתפריט הראשי ייפתח בהצלחה
            2. מסך טיפול בלקוחות קבועים ייפתח בהצלחה
                 3. מסך עדכון פרטי לקוח ייפתח בהצלחה
                     4. מספר ת.ז. יופיע בשדה הקלט ת.ז.
                     5. שם הלקוח יופיע בשדה הקלט שם
                     6. תיפתח רשימת סוגים של לקוחות
7. שדות הפלט סטטוס מונה חריגות וסיבת הקפאה יציגו את
                                       סטטרס - מוקפא
                                    מונה חריגות - +1
  סיבת הקפאה - סירוב תשלום בגין גניבה של כרטיס אשראי
                    8. הכתובת להובלה תופיע בשדה הקלט
                     9. הכתובת לדואר יופיע בשדה הקלט
     10. מספר כרטיס האשראי של הלקוח יופיע בשדה הקלט
11. בשדה הקלט תוקף יופיע תוקף כרטיס האשראי של הלקוח
12. פרטי כרטיס האשראי יעודכנו במערכת, שדה "כמות להזמנ
                     וסטטוס הלקוח יחזור להיות פעיל.
13. ברשומת סטטוס לקוח שבתוך טבלת לקוחות קבועים יוצג
                אשראי1234123456785678 עודכן ל"פעיל
                   1. מסך הכניסה למערכת ייפתח בהצלחה
           2. מסך טיפול בלקוחות קבועים ייפתח בהצלחה
3. מסך עדכון הזמנה קבועה יופיע ויציג בשדה פלט "מס."- מנ
              4. לא תתאפשר הזנת מספר הזמנה בשדה הפלט
5. תוצג רשומת מספר הזמנה בתוך טבלת פרטי הזמנות קבועות
               מסך הכניסה לתפריט הראשי ייפתח בהצלחה
           2. מסך טיפול בלקוחות קבועים ייפתח בהצלחה
3. ."מסך ביטול הזמנה ייפתח בהצלחה ושדות הפלט "מס ו-"סט
                                             ההזמנה
                     4. תיפתח רשימה לבחירת קוד פריט
5. קוד הפריט יוזן בשדה הרשימה הנפתחת ותיאור הפריט יו
        6. מספר היחידות שהוזן יופיע בשדה הקלט יחידות
               7. תיפתח רשימה לבחירת תכיפות ההזמנה
8. שדה רשימה נפתחת " תכיפות" יציג את תכיפות ההזמנה כל
 9. - 10.3.2020 שדה הקלט יציג את תאריך פקיעת ההזמנה
10. "תאריך ההזמנה 10.1.2020 יוזן בשדה הקלט "ת. אספקה ה
      11. סטטוס ההזמנה יעודכן למבוטלת וההזמנה תבוטל
12. רשומת סטטוס הזמנה בתוך טבלת פרטי הזמנות קבועות ת
                    1. מסך כניסה למערכת ייפתח בהצלחה
                           2. מסך תשלום ייפתח בהצלחה
3. מספר ההזמנה - 145 יוזן בשדה הקלט ובשדה הפלט סכום י
         4. הנקודה ליד המילה אשראי תסומן כאות לבחירה
5. קבלת הודעה לסירוב תשלום בגין חריגה ממסגרת האשראי.
ספירת חריגות אשראי יעלה באחד, יופק מכתב הודעה ללקוח ט
                                       ההזמנה ייעצר
6. תוצג רשומת סטטוס לקוח כמוקפא בגין חריגה מאשראי בתו
```

testing\_project\_nihul\_mahsan (2) שם משתמש וסיסמא Medium harel C7 בדיקת קבלת תשלום מלקוח רגיל במזומן 1. הכנס למערכת ע"י שם משתמש וסיסמא section 1 מספר הזמנה - 256 2. בחר בתפריט הראשי באופציה ביצוע תשלום 3. הזן מספר הזמנה - 256 בשדה הקלט מס. הזמנה 4. בחר באפשרות תשלום במזומן 5. לחץ על לחצן אישור תשלום select Status from ExOrders where OrderNo=256 C8 שם משתמש וסיסמא Medium harel בדיקת הצגת פריטים וכמויות בחלון הכנס למערכת ע"י הזנת שם משתמש וסיסמא section 1 הזמנה נבחרת 2. במסך הבית בחר ב- משלוחים השורה שנבחרה תהיה מודגשת ויוצגו פרטי ההזמנה - פריט וכמות, בחלונית חדשה במסך משלוחים 3. לחץ לחיצה כפולה על אחת השורות בה מופיעים פרטי מס. ההזמנה ותאריך אחפקה אם משתמש רסיסמא Medium harel C9 בדיקת הוספת פריט חדש במאגר הפריטים . הכנס למערכת ע"י הזנת שם משתמש וסיסמא section 1 פרטי זיהוי פריט - קוד תיאור 2. בחר במסד הבית באופציה טיפול במאגר פריטים רחר רפטולה "הוחפה 🕄 ומחיר יחידה פרטי כמויות פריט - במלאי, 4. פרטי הזיהוי בשדות הקלט - קוד - 147. תיאור - חולצות ומחיר יחידה - 80. יופיעו בשדות הקלט 🎚 80. - הזן פרטי זיהוי בשדות הקלט- קוד - 147. תיאור - חולצות ומחיר יחידה 5. עבור לערך "כמויות" והזן כמויות בשדות הקלט - במלאי- 1000, בהמתנה - 500, בהמתנה שמורה וקבועות פרטי אספקה למלאי - תאריך שמורה - 500, וקבועות -2000 עבור לערך "אספקה למלאי" והזן פרטים בשדות הקלט - תדירות אספקה - כל אספקה, ת. הבא ואחוז חודש, ת. הבא 10.2.2020, ואחוז - 60% 7. "לחיצה על לחצן "ביצוע . בצע שאילתא select Desc from Items where Code=147 אם משתמש רסיסמא Medium harel C10 1. הכנס למערכת ע"י הזנת שם משתמש וסיסמא בדיקה שניתן לצפות בנתוני טבלת section 1 הנחות 2. כתוב שאילתה: \* select from Discounts C11 Medium Dror בדיקת קליטת הזמנה ללקוח רגיל כאשר 1. הכנס למערכת ע"י הזנת שם משתמש וססמא Shahar .שם משתמש הפרימים איום ומצאים רמלאי 2. לחץ על "טיפול בהזמנה ללקוח רגיל" 2.ססמא 3. לחץ על "קליטת הזמנה חדשה" אינו נמצא ABCD קוד פריט.3 ABCD בדוק ש"מס." ו "תאריך אספקה" מוצגים בשדה והזן קוד פריט.4 במלאי 5. הזן יחידות "1" CB קוד משלוח.4 6. הזן קוד משלוח CB .5מס' יחידות=1 ובנוסף הזן כתובת למשלוח : "רח איילה אשדוד 6.כתובת למשלוח: רח איילה 7. לחץ על אישור קליטה אשדוד 8. בדוק עדכון מלאי לאחר ההזמנה במאגר פריטים SELECT SuppDate FROM ExOrders ;'WHERE Code='ABCD

```
1. מסך כניסה למערכת ייפתח בהצלחה
                                                                         2. מסך קבלת תשלום ייפתח בהצלחה
                    3. מספר ההזמנה -256 יופיע בשדה הקלט מס. הזמנה וכן בשדה הפלט סכום לתשלום יופיע הסכום
                                                                                       לחשלוח של ההזמוה
                                                             4. אפשרות תשלום במזומן תסומן כבחירה לתשלום
5. המערכת תבצע תשלום על ההזמנה. תירשם קבלה במאגר ותודפס, סטטוס ההזמנה לביצוע יתעדכן בהתאם 6. בצע שאילתא:
                                               ל-"בטיפול" ותירשם רשומה למאגר חשבות עם סכום התשלום בזכות.
                        6. תוצג רשומת סטטוס הזמנה -"בטיפול" בתוך טבלת הזמנות לביצוע לפי מספר הזמנה 256.
                                                                             1. מסד הכניסה ייפתח בהצלחה
                    2. מסך משלוחים ייפתח בהצלחה עם פרטי ההזמנות למשלוח לפי מס. הזמנה ותאריך האספקה שלהן
                                                                       1. מסך כניסה למערכת ייפתח בהצלחה
                                                                      2. מסד טיפול בפריטים ייפתח בהצלחה
                                                            3. העיגול מימיו ל"הוספה" יסומו בנקודה שחורה
                5. - 2000 פרטי כמויות יופיעו בשדות קלט - במלאי- 1000, בהמתנה - 500, שמורה - 500, וקבועות
                6. פרטי אספקה למלאי יופיעו בשדות הקלט - תדירות אספקה - כל חודש, ת. הבא - 10.2.2020 ואחוז-
                                                                                                    60%
                                                   7. המערכת תוסיף את הפריט החדש - חולצות במאגר הפריטים
                                                  חוצנ רוווומה פרימ הדוו רמאנר הפרימיה רההאה לקוד הפרימ
                                                                      1. מסך הכניסה למערכת ייפתח בהצלחה
                                     2. טבלת מאגר הנחות תוצג ותראה נתונים על אחוזי ההנחות לפי סוג לקוח
                                                                        1. מסך הכניסה לתפריט הראשי יפתח
                                                                   2. מסך "טיפול בהזמנה ללקוח רגיל" יפתח
                                                  (index.php?/attachments/get/18)[](3. מסך "קליטת הזמנה" יפתח!
                                                                               4. מספר ההזמנה יוצג בשדה
                                                            תאריד האספקה שיוצג בשדה > יום קליטת ההזמנה
                                                                          רופיעו הפריטים: תיאור+מחיר יח
                                                           5. שדה לתשלום יתעדכן ובריבוע המלאי יופיע: "X
                                                                       6. תיאור משלוח יופיע בשדה המתאים
                                                                          מחיר המשלוח יופיע בשדה לתשלום
                                                                               סה"כ לתשלום יתעדכן בהתאם
                                                                           7. ההזמנה נקלטה במאגר הזמנות
                                                                 הכמות המוזמנת תתווסף לשדה "כמות שמורה"
                                                                  ותאריך האספקה יהיה > יום קליטת ההזמנה
                                                                           סטטוס ההזמנה = "שמורה פתוחה"
                                                                                            8. הכמות בתא
                                                                                                 Quantity
                                                                         של פריט 111 תפחת ב-1 ותהיה 110
```

|                                  | 1. הכנס למערכת ע"י הזנת שם משתמש וססמא                                                        | Dror           | Medium | . שם משתמש                              | בדיקה שלא ניתן לעדכן סטטוס הזמנה 🛛         | C12 |
|----------------------------------|-----------------------------------------------------------------------------------------------|----------------|--------|-----------------------------------------|--------------------------------------------|-----|
|                                  | 2. בחר בתפריט הראשי באופציה "טיפול בלקוחות קבועים"                                            | Shaha          |        | .2ססמא                                  | קבועה                                      |     |
|                                  | 3. הכנס למסך עדכון הזמנה קבועה בהזמנה מספר 1234                                               |                | i      | .3סטטוס הזמנה ללקוח קבוע.               |                                            |     |
|                                  |                                                                                               |                |        | פעילה (ACT)                             |                                            |     |
|                                  | 4. לחץ על שדה הפלט סטטוס<br>                                                                  |                |        | 4.מס. הזמנה 1234                        |                                            |     |
|                                  | 5. שאי לתה:<br>select Status                                                                  |                |        |                                         |                                            |     |
|                                  | from Subscription                                                                             |                |        |                                         |                                            |     |
|                                  | ;where OrderNo =1234                                                                          |                |        |                                         |                                            |     |
|                                  | 1. הכנס למערכת ע"י הזנת שם משתמש וססמה                                                        | Dror           | Medium | . שם משתמש                              | בדיקת אישור תשלום באשראי ללקוπ             | C13 |
|                                  | 2. בחר בתפריט הראשי במסך ביצוע תשלום                                                          | Shahar         |        | ן.2ססמא                                 | רגיל                                       |     |
|                                  | 3. הכנס למסך תשלום                                                                            |                |        | מס. הזמנה(1234) +סכום.3                 |                                            |     |
| (index.php?/attachments/         | 4. בחר ב"אשראי" ע"י לחיצה על הנקודה מימין                                                     |                |        | לתשלום מופיעים בשדה הפלט                |                                            |     |
|                                  | 5. לחץ על אישור תשלום                                                                         |                |        | שבמסך תשלום                             |                                            |     |
|                                  | * SELECT .6                                                                                   |                |        |                                         |                                            |     |
|                                  | FROM Receipt                                                                                  |                |        |                                         |                                            |     |
| שמורה פתוחה" ל"שמורה בטיפול"     | where OrderNo=1234                                                                            |                |        |                                         |                                            |     |
|                                  |                                                                                               |                |        |                                         |                                            |     |
|                                  |                                                                                               |                |        |                                         |                                            |     |
|                                  | 1. הכנס למערכת ע"י הזנת שם משתמש וססמא                                                        | Dror<br>Shahar | Medium | 1. שם משתמש                             | בדיקת הצגת הזמנות רלוונטיות                | C14 |
| י מס. הזמנה ולפי תאריך אספקה![]  | 2. במסך הבית בחר ב-משלוחים                                                                    |                |        | 2. ססמא                                 |                                            |     |
|                                  |                                                                                               |                |        |                                         |                                            |     |
| ס הלקוח פעיל ושכל הפריטים נמצאים | BATCH .1 המערכת תבצע תהליך                                                                    | Dror<br>Shahar | Medium | <ol> <li>לקוח עם הזמנה קבועה</li> </ol> | סירוב תשלום הזמנה קבועה בגין <sup>15</sup> | C15 |
|                                  | 2. המערכת תאתר את הזמנה מספר 1234                                                             | onana          |        | לביצוע היום ושכל הפריטים                | גניבה/אובדן של כרטיס אשראי                 |     |
|                                  | 3. המערכת תשלח את פרטי כרטיס האשראי לחברת ש.ב.א לאישור תשלום                                  |                |        | במלאי                                   |                                            |     |
| ין בגין גניבה/אובדן              | 4. המערכת תעצור את ביצוע ההזמנה                                                               |                |        | 2.1234123412341234                      |                                            |     |
|                                  | Select All .5                                                                                 |                |        | כרטיס אשראי גנוב                        |                                            |     |
|                                  | From Subscription Where OrderNo=1234                                                          |                |        | 1234 הזמנה: 1234 S.מס' הזמנה: 1234      |                                            |     |
|                                  |                                                                                               |                |        |                                         |                                            |     |
|                                  |                                                                                               |                |        |                                         |                                            |     |
|                                  | 1. הכנס למערכת ע"י הזנת שם משתמש וססמא                                                        | Dror<br>Shahar | Medium | . שם משתמש+ססמא.                        | בדיקת קליטת אספקה למלאי כאשר <sup>16</sup> | C16 |
| (index.                          | 2. במסך הבית בחר ב "קליטת פרטי אספקה למלאי"                                                   | Cildanda       |        | 2.מס. הזמנה =1234                       | החשבונית תואמת את פרטי ההזמנה              |     |
|                                  | 3. הכנס את פרטי החשבונית:                                                                     |                |        | 3. קוד פריט=ABCD                        |                                            |     |
|                                  | 1. מס.הזמנה 1234                                                                              |                |        | 4. מס. יחידות=3                         |                                            |     |
|                                  | 2. קוד פריט ABCD                                                                              |                |        | 5.סכום לתשלום=84 ש"ח                    |                                            |     |
|                                  | מס. יחידות= 3                                                                                 |                |        |                                         |                                            |     |
|                                  | 4. סכום לתשלום= 84 ש"π                                                                        |                |        |                                         |                                            |     |
|                                  | לאחר מכן, לחץ על אישור                                                                        |                |        |                                         |                                            |     |
| וערכת                            | Select Available,saved,waiting .4                                                             |                |        |                                         |                                            |     |
|                                  | From Items<br>Where OrderNo=1234                                                              |                |        |                                         |                                            |     |
|                                  | אוווידים האווידים האווידים איז איז איז איז איז איז איז איז איז איז                            | I Dror         | Medium | ן<br>חאריד אחפקה הרא>חאריד יוח ו        | להזחות אתפקה לחלאי ראוור תאריד הרא 17      | C17 |
|                                  | ר. הסואם התעינה הבבע ההיין<br>2. התרוות תרדוה את הזדה "תארוד אתפקה הרא" הזל הפרוון            | Shahar         |        | הרוטה אסבאר הבאי ואה ביו אר             | לאתתהה נדול מתאריד יות הריצהBATCH          |     |
|                                  | 2. חולנית תבריק את שורי האין אסנקריובא שייהניס<br>וחזהה ההרא ודול מהתאריד האל היות (וות הריאה |                | ,      | מוד פרומ= <u>3456</u>                   | אטנקון גרוז מוסא ן דם הי בהווסא כי כי      |     |
|                                  |                                                                                               |                |        |                                         | בי בוע ווויז ן                             |     |
|                                  | from StockOreder                                                                              |                |        |                                         |                                            |     |
|                                  | Where Code=3456                                                                               |                |        |                                         |                                            |     |
|                                  |                                                                                               |                | J      |                                         |                                            |     |

```
1. מסך הכניסה למערכת יפתח בהצלחה
                  2. מסך "טיפול בלקוחות קבועים" יפתח
        (index.php?/attachments/get/13)[]. מסך "עדכון ה!
                                   זמנה קבועה" יפתח
   4. לא ניתן להזין סטטוס חדש ולעדכן אותו בשדה הפלט
          5. מספר הזמנה 1234 יפתח יחד עם הפרטים שלו
                   1. מסך הכניסה למערכת יפתח בהצלחה
                     2. מסך ביצוע תשלום יפתח בהצלחה
                           3. מסך תשלום יפתח בהצלחה.
מס. הזמנה +סכום לתשלום יוצגו בשדה הפלט כנדרש![(/get/14/
 4. הנקודה מימין" לאשראי" תתמלא ותסמן את המילה אשראי
                                5. 1.קבלה תרשם במאגר
2.סטטוס ההזמנה לביצוע יתעדכן מ"פתוחה" ל"בטיפול" או מ"ע
      3.תרשם רשומה למאגר חשבות עם סכום התשלום בזכות.
                   6. תוצג הקבלה של מספר הזמנה 1234
                   1. מסך הכניסה למערכת יפתח בהצלחה
2. מסך משלוחים יפתח בהצלחה עם פרטי ההזמנות למשלוח לפי
                         (index.php?/attachments/get/16)
1. המערכת תוודא שהזמנה 0123 היא בסטטוס "פעיל", שסטטו
                                              במלאי.
                         2. הזמנה 1234 אותרה בהצלחה
3. תתקבל הודעה על כרטיס מספר 1234123412341234 לא תקי
                        4. 1.תהליך ביצוע ההזמנה יעצר
  2. יופק מכתב בקשה ללקוח לספק פרטי כרטיס אשראי אחר
                      3. סטטוס הלקוח יעודכן ל"מוקפא:
        5. הזמנה מספר 1234 תוצג ביחד עם פרטי ההזמנה
                           1. מסך הכניסה למערכת יפתח
.php?/attachments/get/17)[]. מסך קליטת אספקה למלאי יפתח!
3. תתוסף רשומת חיוב למאגר חשבות על הסכום לתשלום לספק
                  רשומת הפריט במאגר הפריטים מתעדכן:
        1.ערך "כמות שמורה" מתווסף לשדה "כמות בהמתנה"
                            שדה "כמות שמורה" מתאפס.2
                3.לשדה "כמות במלאי" יתווספו 3 יחידות.
4. פרטי ההזמנה המעודכנת של הזמנה מספר 1234 יופיעו במ
                     1. המערכת תאתר את קוד פריט 3456
                           2. התכנית תעבור לפריט הבא
             3. פרטי האספקה למלאי לפריט 3456 יופיעו
```

|   |      |                                                      |                                           | -              |                                                                             |                          |
|---|------|------------------------------------------------------|-------------------------------------------|----------------|-----------------------------------------------------------------------------|--------------------------|
| С | :18  | עדכון פריט במאגר הפריטים                             | שם משתמש רססמא.1 Medium                   | Dror<br>Shahar | 1. הכנס למערכת ע"י שם משתמש וססמא                                           |                          |
|   |      |                                                      | ABCD .קוד פריט:2                          | Shaha          | 2. בתפריט הראשי בחר ב"טיפול במאגר פריטים                                    | (ir                      |
|   |      |                                                      | ת"יר יחידה=50.20 ש".3                     |                | ולאחר מכן לחץ ABCD און קוד פריט 1, הזן קוד מריט 3.                          |                          |
|   |      |                                                      |                                           |                | נעל ENTER.                                                                  |                          |
|   |      |                                                      |                                           |                | 4. עדכן מחיר יחידה ל-50.20 ש"ח ולאחר מכן לחץ על הכפתור ביצוע                |                          |
|   |      |                                                      |                                           |                | 5. בצע שאילתה:                                                              |                          |
|   |      |                                                      |                                           |                | Select UnitPrice                                                            |                          |
|   |      |                                                      |                                           |                | Where Code=ABCD                                                             |                          |
| С | :19  | עריכת תוכן בטבלת הנחות                               | Medium. שם משתמש רססמא                    | Dror           | 1. הכנס למערכת ע"י הזנת שם משתמש וססמא                                      |                          |
|   |      |                                                      | (1=) סוג לקוח: קבוע פרטי.2                | Shaha          | 2. בתפריט הראשי בחר ב- טיפול בטבלאות מערכת                                  |                          |
|   |      |                                                      |                                           |                | 3. עדכן הנחה של 10% לסוג לקוח קבוע פרטי (=1)                                |                          |
|   |      |                                                      |                                           |                | Select Discnt .4                                                            |                          |
|   |      |                                                      |                                           |                | From Discounts                                                              |                          |
|   |      |                                                      |                                           |                | ;'Where Customer Type='=1                                                   |                          |
| C | 20   | בדיקה לקליטת הזמנה רגילה כאשר חלק                    | 1. מחשב.                                  | Eviatar        | 1. הכנס למערכת בעזרת שם משתמש וסיסמא.                                       |                          |
|   |      | הפריטים נמצאים במלאי (1.1.3)                         | 2. קוד פריט במלאי.                        |                | 2. לחץ על טיפול בהזמנה ללקוח רגיל.                                          |                          |
|   |      |                                                      | . קוד פריט שאינו במלאי.                   |                | 3. לחץ קליטת הזמנה חדשה.                                                    |                          |
|   |      |                                                      | 4. שם משתמש וסיסמא.                       |                | 4. בדוק שמספר הזמנה מופיע ותאריך אספקה.                                     |                          |
|   |      |                                                      |                                           |                | 5. הזנת קוד פריט במלאי בשדה הזנת הקוד.                                      |                          |
|   |      |                                                      |                                           |                | 6. הזנת קוד פריט שאינו במלאי בשדה הזנת הקוד.                                |                          |
|   |      |                                                      |                                           |                | 7. הזן קוד משלוח.                                                           |                          |
|   |      |                                                      |                                           |                | 8. לחץ על אישור קליטה.                                                      |                          |
|   |      |                                                      |                                           |                | : שאילתה 9.                                                                 |                          |
|   |      |                                                      |                                           |                | select Status                                                               |                          |
|   |      |                                                      |                                           |                | from ExOrder                                                                |                          |
|   |      |                                                      |                                           |                | ;where OrderNo =0001                                                        |                          |
|   |      |                                                      |                                           |                |                                                                             |                          |
|   |      |                                                      |                                           |                |                                                                             |                          |
|   |      |                                                      |                                           |                |                                                                             |                          |
|   |      |                                                      |                                           |                |                                                                             | בשדה לתשלום              |
|   |      |                                                      |                                           |                |                                                                             |                          |
|   |      |                                                      |                                           |                |                                                                             |                          |
|   |      |                                                      |                                           |                |                                                                             |                          |
|   |      |                                                      |                                           |                |                                                                             | מלאי של הפריט החסר.      |
|   |      |                                                      |                                           |                |                                                                             |                          |
|   |      |                                                      |                                           |                |                                                                             | . המספרים                |
|   |      |                                                      |                                           |                |                                                                             |                          |
|   |      |                                                      |                                           |                |                                                                             |                          |
| С | 21 - | בדיבה להומול הזמיה שלע חוחהה ללהוז                   |                                           | Eviatar        | רבים לאיירה רווזרת וות מותמות בתבחמו.                                       |                          |
|   | 1    | בויקור גביטוג התנונה שגא טופקה גזקוו<br>הניקור 12.1) |                                           |                | ו. הוכנט צנועו כוו בעווון שם נושונוש וטיטנוא .<br>ס                         |                          |
|   |      | (1.3.1)2                                             | 2. נוטפו ווונונוו 1324 שי <i>ז ז</i> ארוו |                | 2. לווץ על לווצן טיפול בוווענו ללאוור דגיל .                                |                          |
|   |      |                                                      | . אאואי ושיא טופאוו                       |                | 3. "לווץ על נפונור ביטול החנונה.<br>א. ההי מההה בתונה 1904 במידה שמת הבתובש |                          |
|   |      |                                                      |                                           |                | 4. הדן מספר ווומנוו 124 בשווי "מט ווומנוי .<br>קיירייים בהבים אבעיים        |                          |
|   |      |                                                      |                                           |                | <ol> <li>לחץ על כפתור "בטיג הזמנה".</li> </ol>                              |                          |
|   |      |                                                      |                                           |                | select Status .6                                                            |                          |
|   |      |                                                      |                                           |                | .where OrderNo=4321                                                         | (Index.php?/attachments/ |
|   |      |                                                      |                                           |                |                                                                             |                          |
|   |      |                                                      |                                           |                |                                                                             |                          |

```
1. מסך הכניסה למערכת יפתח
2. מסך טיפול בפריטים יפתח![](ndex.php?/attachments/get/19
                                3. פרטי הפריט יופיעו
                    4. מחיר ליחידה יעודכן ל50.20 ש"ח
             5. יופיעו לאחר עדכונן ABCD פרטי הפריט
                          1. מסך הכניסה למערכת יפתח
                    2. מסך טיפול בטבלאות מערכת יפתח
                  3. הנחה של 10% ללקוח פרטי עודכנה
אחוז ההנחה בטבלת ההנחות התעדכנה ללקוח קבוע פרטי
                               1. המסך הראשי יפתח\.
               2. מסך לטיפול בהזמנה ללקוח רגיל יפתח.
3. מסך "קליטת הזמנה" יפתח![](index.php?/attachments/get/8).
                          4. מספר הזמנה 0001 יופיע
                                     ותאריך ההזמנה.
                                  5. יופיעו הפריטים
                                              תיאור
                                         מחיר יחידה
                                 בריבוע המלאי יופיע
                                  6. יופיעו הפריטים
                                              תיאור
                                         מחיר יחידה
                             .X - בריבוע המלאי יופיע
7. תיאור משלוח יופיע בשדה המתאים, ומחיר המשלוח יופיע
                    ושדה הסה"כ מתעדכן בהתאם לנתונים.
               8. 1. פרטי ההזמנה יכנסו ל"כמות שמורה.
                  2.סטטוס ההזמנה יהיה "שמורה פתוπה".
.3תאריך אספקת המשלוח יהיה שווה וגדול מתאריך הכניסה.
.4 תירשם רשומת הזמנה למשלוח וכן יתעדכן בטבלת המספרים.
5.חשבונית הופקה והודפסה ומספר חשבונית התעדכן בטבלת ו
                    9. תופיע עמודה של "סטטוס הזמנה "
                            ורשומה של "שמורה פתוחה".
                            1. מסך תפריט ראשי יפתח.
             2. מסך "טיפול בהזמנה ללקוח רגיל" יפתח .
          (index.php?/attachments/get/10)[]!. מסך עדכון/
                                 ביטול הזמנה יפתח.
                      4. יוצגו פרטי ההזמנה שהוזנה .
                5. 1. "סטטוס ההזמנה יהפוך ל"מבוטלת .
2. הפריטים שבהזמנה יופחתו ממאגר כמות בהמתנה .![](get/11
  6. תופיע עמודה של Status ובשדה יהיה רשום "Canceld"
```

| Image: Control of Section 2000 10 Control 2000 10 Control 2000 10 Contro 2000 10 Control 2000 10 Control 2000 10 Control 2000 10 Contro                                                                                                    |                                         |                                                                                                    |         |                                     |                                                   |     |
|----------------------------------------------------------------------------------------------------|-----------------------------------------|----------------------------------------------------------------------------------------------------|---------|-------------------------------------|---------------------------------------------------|-----|
| 2                                                                                                    |                                         | 1. הכנס למערכת בעזרת שם משתמש וסיסמא .                                                                        | Eviatar | Mediu. שם משתמש וסימסא.             | בדיקת הוספת הזמנה קבועה חדשה(2.1.2) <sup>22</sup> | C22 |
| د. המנו התפוה התפוה התוך התוך התוך התוך התוך התוך התוך הת                                                                                                    |                                         | 2. "לחץ על לחצן "טיפול בלקוחות קבועים .                                                                       |         | . קוד פריט .2                       |                                                   |     |
|                                                                                                    |                                         | 3. לחץ על הוספת הזמנה קבועה חדשה.                                                                             |         |                                     |                                                   |     |
| 3                                                                                                    |                                         | 4. הכנס את קוד הפריט לשדה "הקוד".                                                                             |         |                                     |                                                   |     |
| <ul> <li> <ul> <li></li></ul></li></ul>                                                                                                    |                                         | 5. הרוח את החיפרה 1 רושדה יחידות.                                                                             |         |                                     |                                                   |     |
| عند المعادي المواسطة         المواسطة         الموالسطة         المواسطة         المواس                                                                                                    |                                         | ה הבים שנה שביים בייתו בביתו היים.<br>6 "לחש וול וחדה "חריפות ורחר ר"וחרוווי                                  |         |                                     |                                                   |     |
| ي المراسبة المراسبة                                                                                     |                                         | סיירון עד שווי הפינות (20 12 מייר בייר יירוי) עד שווי הייד בישבוע ייר<br>7. הרוח תארוד תקוווה (20 12 מייר ייר |         |                                     |                                                   |     |
| البراد         البراد         البرا                                                                                                    | הרנונת"                                 | (1. הכנס האו ין בא פרי (3. 2. 20)                                                                             |         |                                     |                                                   |     |
| A recovery           A recovery           A recovery <t< td=""><td>אַבוּתוונ</td><td>ווכנט ונאו ין אטפאוו(O.12.20)<br/>לחנו נול לחנו "גונואר בלומה "</td><td></td><td></td><td></td><td></td></t<>                                                                                                    | אַבוּתוונ                               | ווכנט ונאו ין אטפאוו(O.12.20)<br>לחנו נול לחנו "גונואר בלומה "                                                |         |                                     |                                                   |     |
| Select al - 6       Select al - 6       Select al - 7       Select al - 7       Select al -                                                                                                    |                                         |                                                                                                    |         |                                     |                                                   |     |
| Instruction         Instruction         Instruction <thinstruction< th=""> <thinstruction< th=""></thinstruction<></thinstruction<>                                                                                                    |                                         | select all .8                                                                                                 |         |                                     |                                                   |     |
| Medum       Eviatar       Restance       Incide Medum       Eviatar       Eviatar <td></td> <td>from ExOrders</td> <td></td> <td></td> <td></td> <td></td>                                                                                                    |                                         | from ExOrders                                                                                                 |         |                                     |                                                   |     |
| 1. הכנס למערכת נבודת שם השתמש וסיסמא.       Evietar       Evietar       Evietar       . ביק עידרנון         2. לחש על לחצון שיבוע ובעוד.       2. לחש על לחצון שיבוע ובעוד.       2. לחש על לחצון שיבוע ובעוד.       2. לחש על לחצון שיבוע ובעוד.         4. הכנס את חספר הערידת הזהרת ואת שם הלפוח מספר 2450 ועדכן את המדובת<br>הזהר ואת שם הלפוח מקבוע.       4. הכנס את חספר הערידת הזהרת ואת שם הלפוח מספר 2450 ועדכן את המדובת<br>הזהרת ואת שהביה של לחצון שיבוע ובעוד.       5. לחש על לחצון שיבוע ובעוד.         4. הכנס את חספר הערידת הזהרת ואת שם הלפוח מספר 2450 ועדכן את המדובת<br>הזהרת בעוד.       1. השנדכת החדשה בעוד.       הלפוח הקבוע.         5. לחש על לחצון שיבוע ובעוד.       1. השנדכת הצוד את הזהרת ואת שהביק היש לחשון.       1. השנדכת הצוד את הזמנה (10.3 אישר)         5. לחש על הדוגן שיבוע לצוד       2. לחש מבוע היד העוד.       2. לחש מבוע היד העוד.         6. השערכת הבעש אישר הזמנה הזמנה (10.3 אישר)       1. השנדכת הצע את הזמנה (10.3 אישר)       2. לחש מבוע היד העוד.         1. המערכת הבעש אישר החובת העוד.       1. המערכת הבעש אישר החובת (10.3 אישר)       1. המערכת הבעש אישר החובת (10.3 אישר)         2. לחש מבוע היד העוד.       1. המערכת הבעש אישר החובת (10.3 אישר)       1. המערכת הבעש אישר החובת (10.3 אישר)         3. לחש מערכת הבעש אישר החובת (10.3 אישר)       2. לחש מער העוד.       2. לחש מערכת לחשר (10.3 אישר)         3. לחש מער העוד.       1. הכנס קוד מער לחשר (10.3 אישר העוד.)       2. לחש מערת (10.3 אישר)       2. לחש מער העוד.)         3. לחש על מתור בישו.       1. הכ                                                                                                    |                                         | ;where OrderNO =0123                                                                                          |         |                                     |                                                   |     |
| 2. לחש על לחצון יופול בלקוחות קבונים .       2. פרים של לקוח קבונים .         4. הכנס את ספר תנודת הזהות לקוח".       3. המינהת הדשה להובלה של         4. הכנס את ספר תנודת הזהות לקוח".       4. הכנס את ספר תנודת הזהות לקוח".         4. הכנס את ספר תנודת הזהות לקוח מספר לצכט ועדכן את המוובת ההדשה להובלה של       5. המינהת הקבוע.         5. המינהת הדשה להובלה החדשה בשדה "מתובת להובלה להוש על כפרור "עדכון".       הלקוח הקבוע.         6. המערכת תנבע החדשה בשדה "מתובת להום על כפרור "עדכון".       הלקוח הקבוע שיש לו הזמנה (index.php?).         7 לקוח "פעיל" ושכל הפריסים נמצאים       1. המערכת תנבע הליד להספר ליסים מפריעור העסקה.         7 לקוח "פעיל" ושכל הפריסים נמצאים       1. המערכת תנבע היוד חעבת שבא אישור העסקה.         8. המערכת תנבע את הזמנה (index.php?).       2. פרים יכוסים אשראי ללקוח הכנו (index.php?).         9. המערכת תנבע את הזמנה (index.php?).       המערכת תנבע את הזמנה (index.php?).         10. המערכת תנבע האיד הזמנה (index.php?).       המערכת תנבע את הזמנה (index.php?).         10. המערכת תנבע האיד הזמנה (index.php?).       המערכת תנבע האיד הזמנה (index.php?).         10. המערכת תנבע האיד הזמנה (index.php?).       המערכת תנבע האיד הזמנה (index.php?).         10. המערכת תנבע האיד הזמנה (index.php?).       המערכת נבע האיד הזמנה (index.php?).         10. המערכת מנוד השרכת הנביה שלה הסדר (index.php?).       המערכת נבע האיד הקף (index.php?).         10. המערכת מנוד העובת הנביר היפום".       המערכת הנביד העבי החדשה (index.php?). <tr< td=""><td></td><td>1. הכנס למערכת בעזרת שם משתמש וסיסמא.</td><td>Eviatar</td><td>.אם משתמש וסיסמא.1 <sup>Mediu</sup></td><td>בדיקת עידכון פרטי לקוח קבוע (2.2) 2<sup>23</sup></td><td>C23</td></tr<>                                                                                                    |                                         | 1. הכנס למערכת בעזרת שם משתמש וסיסמא.                                                                         | Eviatar | .אם משתמש וסיסמא.1 <sup>Mediu</sup> | בדיקת עידכון פרטי לקוח קבוע (2.2) 2 <sup>23</sup> | C23 |
| <ul> <li> <ul> <li></li></ul></li></ul>                                                                                                    |                                         | 2. לחץ על לחצן טיפול בלקוחות קבועים .                                                                         |         | 2. פרטים של לקוח קבוע 0234.         |                                                   |     |
| <ul> <li> <ul> <li></li></ul></li></ul>                                                                                                    | (index.php?                             | 3. לחץ על לחצן "עדכון פרטי לקוח".                                                                             |         | 3.כתובת חדשה להובלה של              |                                                   |     |
| <ul> <li></li></ul>                                                                                                    |                                         | 4. הכנס את מספר תעודת הזהות ואת שם הלקוח מספר 0234 ועדכן את הכתובת                                            |         | הלקוח הקבוע.                        |                                                   |     |
| select DelivAddrss .5       select DelivAddrss .5         from Customers       from Customers         baten right       in deliver         baten right       in deriver         cauren russer       in deriver         cauren russer       in deriver         cauren russer       in deriver         cauren russer       in deriver         cauren russer       in deriver         cauren russer       in deriver         in deriver       in deriver         in deriver       in deriver </td <td></td> <td>ההובלה החדשה בשדה "כתובת להובלה" ולחץ על כפתור "עדכון".</td> <td></td> <td></td> <td></td> <td></td>                                                                                                    |                                         | ההובלה החדשה בשדה "כתובת להובלה" ולחץ על כפתור "עדכון".                                                       |         |                                     |                                                   |     |
| image: set of the set of the set of                                                                                                    |                                         | select DelivAddrss .5                                                                                         |         |                                     |                                                   |     |
| image: whete Custle=0234       whete Custle=0234       whete Custle=0234         batch       1. acturct       1. acturct       <                                                                                                    |                                         | from Customers                                                                                                |         |                                     |                                                   |     |
| batch הירטים נמצאים       Medium       Eviatar       Eviatar       batch הירטים נמצאים       המערכת תבצע תהליך אשור התנה (3.1.1)         (3.1.1)       2. המערכת תבקש אישור חחברת ש.ב.א לאישור העסקה.       6. המערכת תבקש אישור חחברת ש.ב.א לאישור העסקה.       1. המערכת תבקש אישור חחברת ש.ב.א לאישור העסקה.         1. המערכת תבקש אישור חחברת ש.ב.א לאישור העסקה.       2. ברסיים במלאי         1. המערכת תבקש אישור חחברת ש.ב.א לאישור העסקה.       2. ברסיים שנהאי לקרח         1. המערכת תבקש אישור חחברת ש.ב.א לאישור העסקה.       3. הקבונע         2. המערכת העסקה שהישור לקרח       הקבונע         3. המסור היה 1000       5. מספר ההזמנה יהיה 1000         3. הקרים שנהעסקה שבישה הזמנה       הקבונע         4. הקבונע       5. מספר ההזמנה יהיה 1000         5. המספר עודר שס משתמש וסיסמא.       5. הקבונע         5. המספר עודר שס משתמש וסיסמא.       5. הקבונע העסקה שבישה הקרים שנהמש הסיסמא הסיס השקרים שליק היה הקבונע העסקה שבישה הקרים שנהמש הסיסמא הסיס הספר הסיסה הקרים.         2. לחץ על כתפור "סיפול במאגר פריסים".       2. קר פרים מספר וווו ששדוח הקרים.         3. בחד בנקודה של "מחיקה" בחלק העליון של המסק .       2. קר פרים עודו לק המספר .         4. הכנוס קוד פרים ווווו לשדה הקוד.       2. קר פתור קר למחיקח הקריסים.         5. היכנוס למרכת בנזרת שם משתמש וסיסמא.       2. קר שנתי הק למחיקח היהים הספה שבישה העסק ורסיס אישר .         5. החפר הנות הקריסים השתימש וסיסמא.       2. היהיס למור הקריסים הסק העסק ורסיס הספה הקריסים הס                                                                                                    |                                         | ;where CustID=0234                                                                                            |         |                                     |                                                   |     |
| 2. המערכת תבקש אישור מחברת ש.בא לאישור העסקה.       3. הפריטים במלאי       קבועה לביצוע היום ושכל         4. המערכת תבקש אישור מחברת ש.בא לאישור העסקה.       5. פרסי כרסיס אשראי ללקוח         4. המערכת תבקש אישור מחברת ש.בא לאישור העסקה.       הקבוע         5. פרסי כרסיס אשראי ללקוח       הקבוע         6. המערכת תבקש אישור מחברת ש.בא לאישור העסקה.       הקבוע         6. המערכת תבקש אישור מחברת ש.בא לאישור העסקה.       הקבוע         6. המערכת תבקש אישור מחברת שם משתמש וסיסמא .       הקבוע         7. הכנס למערכת בעזרת שם משתמש וסיסמא .       אומור היה 2011         8. המנור היה מנוח       אומור היה 2013         1. הכנס למערכת בעזרת שם משתמש וסיסמא .       ביקה למחיקת         2. לחץ על כתפור "סיפול במאגר פריסים".       ביקה למחיקת         3. הכנס קוד פריס וווו לשד הקוה.       ב. קוד פריס מוו שדרת לשורח שביות היו לקוח קרים במכות בהמתנה, כמות שמורה בעורת ירקים מנחת שוריסים.         4. הכנס קוד פריס וווו לשד הקוה.       ביקה למחיק .         5. לחק על כתור ביצוע .       ביקה למחיק .         6. לחיק על כמערר ביצוע .       אומור היסות היסו אורים מעתמש וסימוא .         7. היסנס קוד ביצוע .       היסות הימור ביצוע .         8. מעונה עבורת שלוח שומחנש וסימוא .       ביקה למחיקח .         9. לחיק על כמערר בערנות שורחים שומימו ביביש .         1. הכנס למערכת עבורת שלוח שומש משונש וסימוא .       ביקה למחיק מערכת עבורעית הישרביי הישר ביביית .                                                                                                    | ו<br>הלקוח "פעיל" ושכל הפריטים נמצאים   | batch המערכת תבצע תהליך.                                                                                      | eviatar | Mediu. לקוח קבוע שיש לו הזמנה       | 24 בדיקת batch אישור תשלום בהזמנה                 | C24 |
| <ul> <li> <ul> <li></li></ul></li></ul>                                                                                                    |                                         | 2. המערכת תאתר את הזמנה 0123                                                                                  |         | קבועה לביצוע היום ושכל              | קבועה (3.1.1)                                     |     |
| 4. המערכת תבצע את ההזמנה       4. המערכת תבצע את ההזמנה       5. המקבוע       2. פרסי כרסי אשראי ללקוח         5. מספר ההזמנה יהיה 1023       5. מספר ההזמנה יהיה 1023         6. הכנס למערכת בעזרת שם משתמש וסיסמא       1. הכנס למערכת בעזרת שם משתמש וסיסמא       בדיקה למחיקת         1. הכנס למערכת בעזרת שם משתמש וסיסמא       1. שם משתמש וסיסמא       בדיקה למחיקת         2. לחץ על כתפור "מיפול במאגר פריטים".       4. המנות קבועות ריקים       2. הקרע על המסך .         3. הקרע כתפור "מיפול במאגר פריטים".       4. המנות קבועות ריקים       2. הקרע על כתפור "מיפול במאגר פריטים".         4. הנכו הלמור במחנה, במות שמורה       2. הקרע על כתפור "מיפול במאגר פריטים".       5. הקרע על כתפור ריקים         5. לחץ על כתפור ביצוע .       5. לחץ על כתור ביצוע .       5. הקרע על כתור ביצוע .         6. היננס קוד פריט בווון לשדה הקוד.       5. לחץ על כתור ביצוע .       5. לחץ על כתור ביצוע .         1. הכנס למור ביצוע .       5. לחץ על כתור ביצוע .       5. לחץ על כתור ביצוע .         2. לחק על כתור ביצוע .       5. הקרק עליון של המסך .       5. הקרק עליון של המסך .         3. היננס למור ביצוע .       5. ההזמנות קבועות ריקים .       5. הקרק עליון של המסך .         4. היננס למור ביצוע .       5. הקרק עליון של המסק .       5. ההזמנות קבועות ריקים .         5. היקרע היננס למור ביצות .       5. היננס למור ביצות .       5. הימון היקים .         5. היקר עליון של המסק .       5. היקר היקים . <td></td> <td>3. המערכת תבקש אישור מחברת ש.ב.א לאישור העסקה.</td> <td></td> <td>הפריטים במלאי</td> <td></td> <td></td>                                                                                                    |                                         | 3. המערכת תבקש אישור מחברת ש.ב.א לאישור העסקה.                                                                |         | הפריטים במלאי                       |                                                   |     |
| select all .5       הקבונו         select all .5       from Customers         0123                                                                                                    |                                         | 4. המערכת תבצע את ההזמנה                                                                                      |         | 2. פרמי כרמים אשראי ללקוח           |                                                   |     |
| form Customers         form Customers         form Customers         initiation         form Customers         initiation         form Customers         initiation         form Customers         initiation         form Customers         initiation         form Customers         initiation         initiation         form Customers         initiation         initiation         form Customers         initiation         initiation         form Customers         initiation         initiation         form Customers         initiation         initiation         form Customers         initiation         initiation         form customers         initiation         form customers         initiation         form customers         form customers         initiation         form customers         initiation         form customers         initiation         initiation         form tustomers                                                                                                    |                                         | select all .5                                                                                                 |         | הקרונו                              |                                                   |     |
| אדימנה (8.3) ו. הכנס למערכת בעזרת שם משתמש וסיסמא                                                                                                    |                                         | from Customers                                                                                                |         | 0123 מתפר ההזמוה יהיה 3             |                                                   |     |
| להזמנה<br>ארזמנה<br>1. הכנס למערכת בעזרת שם משתמש וסיסמא .<br>2. לחץ על כתפור "טיפול במאגר פריסים".<br>3. לחץ על כתפור "טיפול במאגר פריסים".<br>4. הכנס קוד פריט 1111 ששדות (8.8)<br>4. הכנס קוד פריט 1111 לשדה הקוד.<br>5. לחץ על כפתור ביצוע .<br>1. היכנס למערכת בעזרת שם משתמש וסיסמא.<br>1. היכנס למערכת בעזרת שם משתמש וסיסמא.<br>2. השנית העבות וסיסמא.<br>3. היכנס למערכת בעזרת שם משתמש וסיסמא.<br>4. היכנס למערכת בעזרת שם משתמש וסיסמא.<br>5. היכנס למערכת בעזרת שם משתמש וסיסמא.<br>5. היכנס למערכת בעזרת שם משתמש וסיכמא.<br>5. היכנס למערכת בעזרת שם משתמש וסיכמא.<br>5. היכנס למערכת בעזרת שם משתמש וסיכמא.<br>5. היכנס למערכת בעזרת שם משתמש וסיכמא.<br>5. היכנס למערכת בעזרת שם משתמש וסיכמא.<br>5. היכנס למערכת בעזרת שם משממש וסיכמא היכנס הערכת בעזרת של היכמא היכמא היכנס העמע וסיכת שנית היכמא היכנה היכנס העמע וסיכמא היכנס העדנה היכנס העורם העמש וסיכמא היכנס העדנה היכנס העורם העמע היכנס העורם הענינס הערכת בעזרת העורם העמש וסיכמא היכנס העורם העורם העורם העורם העורם העורם היכנס העורם העורם העורם העורם העורם העורם העורם העורם העורם העורם העורם העורם העורם העורם העורם העורם העורם העורם העורם העורם העורם העורם העורם העורם העורם העורם העורם העורם העורם העורם העורם ה |                                         | ;where OrderNo=0123                                                                                           |         |                                     |                                                   |     |
| אוזענוער אוגענוער איז איזענער איזענער איזענעער איזענער איזענער איזענער איזענער איזענער איזענער איזענער איזענער איזענער איזענער איזענער איזענער איזענער איזענער איזענער איזענער איזענער איזענער איזענער איזענער איזענער איזענער איזענער איזענערענערענערענערענערענערענערענערענערענע                                                                                                    | הזמנה                                   |                                                                                                    |         |                                     |                                                   |     |
| Medium       Eviatar       1. שם משתמש וסיסמא.       1. שם משתמש וסיסמא.         1. הכנס למערכת בעזרת שם משתמש וסיסמא.       1. שם משתמש וסיסמא.       2. לחץ על כתפור "טיפול במאגר פריטים".         2. לחץ על כתפור "טיפול במאגר פריטים".       2. לחץ על כתפור "טיפול במאגר פריטים".       2. לחץ על כתפור "טיפול במאגר פריטים".         3. בחר בנקודה של "מחיקה" בחלק העליון של המסך .       4. הכנס קוד פריט 1111 לשדה הקוד.       3. הכנס קוד פריט 1111 לשדה הקוד.         4. הכנס קוד פריט 1111 לשדה הקוד.       5. לחץ על כפתור ביצוע .       5. לחץ על כפתור ביצוע .         5. לחץ על כפתור ביצוע .       5. לחץ על כפתור ביצוע .       5. לחץ על כפתור ביצוע .         6. הכנס קוד פריט 1111 לשדה הקוד.       5. לחץ על כפתור ביצוע .         7. הכנס למערכת בעזרת שם משתמש וסיסמא.       11. היכנס למערכת בעזרת שם משתמש וסיסמא .         7. היכנס למערכת בעזרת שם משתמש וסיסמא .       2. ששנתה אנחנת ונאנו בתיכה                                                                                                    | ,,,,,,,,,,,,,,,,,,,,,,,,,,,,,,,,,,,,,,, |                                                                                                    |         |                                     |                                                   |     |
| Image: Second second second                                                                                                    |                                         |                                                                                                    |         |                                     |                                                   |     |
| <ul> <li>ו. הכנס למערכת בעזרת שם משתמש וסיטמא . בדיקה למחיקת</li> <li>2. לחץ על כתפור "טיפול במאגר פריטים".</li> <li>2. קוד פריט מספר 1111 ששדות (8.8)</li> <li>3. בחר בנקודה של "מחיקה" בחלק העליון של המסך .</li> <li>4. הכנס קוד פריט 1111 לשדה הקוד.</li> <li>4. הכנס קוד פריט 1111 לשדה הקוד.</li> <li>5. לחץ על כפתור ביצוע .</li> <li>5. לחץ על כפתור ביצוע .</li> <li>6. לחץ על כפתור ביצוע .</li> <li>7. לחץ על כפתור ביצוע .</li> <li>6. לחץ על כפתור ביצוע .</li> <li>7. לחץ על כפתור ביצוע .</li> <li>7. לחץ על כפתור ביצוע .</li> <li>8. לחץ על כפתור ביצוע .</li> <li>7. לחץ על כפתור ביצוע .</li> <li>8. לחץ על כפתור ביצוע .</li> <li>7. לחץ על כפתור ביצוע .</li> <li>8. לחץ על כפתור ביצוע .</li> <li>9. לחץ על כפתור ביצוע .</li> <li>9. לחץ על כפתור ביצוע .</li> <li>9. לחץ על כפתור ביצוע .</li> <li>9. לחץ על כפתור ביצוע .</li> <li>9. לחץ על כפתור ביצוע .</li> <li>9. לחץ על כפתור ביצוע .</li> <li>10. לחץ על כפתור ביצוע .</li> <li>11. לחק לחץ כפתור ביצוע .</li> <li>11. לחק לחץ כפתור ביצוע .</li> <li>11. לחק לחץ כפתור ביצוע .</li> <li>11. לחק לחץ כפתור ביצוע .</li> <li>11. לחק לחץ כפתור ביצוע .</li> <li>11. לחק לחץ כפתור ביצוע .</li> <li>11. לחק לחץ כפתור ביצוע .</li> <li>11. לחק לחץ כפתור ביצוע .</li> <li>11. לחק לחץ כפתור ביצוע .</li> <li>11. לחק לחץ כפתור ביצוע .</li> <li>11. לחק לחץ כתור ביצוע .</li> <li>11. לחק לחק לחק לחץ כתור ביצוע .</li> <li>11. לחק לחק לחק לחק לחק לחץ כתור ביצוע .</li> <li>11. לחק לחק לחק לחק לחק לחק לחק לחק לחק לחק</li></ul>                                                                                                    |                                         |                                                                                                    | Eviatar | - Mediu                             | 25                                                | C25 |
| 2. לחץ על כתפור "שיפול במאגר פריטים".<br>3. בחר בנקודה של "מחיקה" בחלק העליון של המסך .<br>4. הכנס קוד פריט 1111 לשדה הקוד.<br>5. לחץ על כפתור ביצוע .<br>6. לחץ על כפתור ביצוע .<br>7. לחץ על כפתור בעזרת שם משתמש וסיסמא .<br>10. היכנס למערכת בעזרת שם משתמש וסיסמא.                                                                                                    |                                         | ו. הכנס למערכת בעזרת שם משתמש רסיסמא .<br>                                                                    |         | ן. שם משתמש וסיסמא                  | בדיקה למחיקת פריט ממאגר הפריטים <sup>23</sup>     | 025 |
| <ul> <li>ג בחר בנקודה של "מחיקה" בחלק העליון של המסך .</li> <li>הכנס קוד פריט 1111 לשדה הקוד.</li> <li>הכנס קוד פריט 1111 לשדה הקוד.</li> <li>לחץ על כפתור ביצוע .</li> <li>לחץ על כפתור ביצוע .</li> <li>א וכמות להזמנות קבועות ריקים וכמות להזמנות קבועות ריקים .</li> <li>לחץ על כפתור ביצוע .</li> <li>א וכמות להזמנות קבועות ריקים .</li> <li>א וכמות להזמנות קבועות ריקים .</li> <li>לחץ על כפתור ביצוע .</li> <li>א שלה הקוד .</li> <li>א וכמות להזמנות קבועות ריקים .</li> <li>לחץ על כפתור ביצוע .</li> <li>א שלה המנות קבועות היקים .</li> <li>לחץ על כפתור ביצוע .</li> <li>א שלה המנות קבועות היקים .</li> <li>א שלה המנות קבועות היקים .</li> <li>לחץ על כפתור ביצוע .</li> <li>לחץ על כפתור ביצוע .</li> <li>לחץ על כפתור ביצוע .</li> <li>לחץ על כפתור ביצוע .</li> <li>לחץ על כפתור ביצוע .</li> <li>לחץ על כפתור ביצוע .</li> <li>לחץ על כפתור ביצוע .</li> <li>לחץ על כפתור ביצוע .</li> <li>לחץ על כפתור ביצוע .</li> </ul>                                                                                                    |                                         | 2. לחץ על כתפור "טיפול במאגר פריטים".                                                                         |         | 2. קוד פריט מספר וווו ששדות 2.      | (8.3)                                             |     |
| <ul> <li>4. הכנס קוד פריט 1111 לשדה הקוד.</li> <li>5. לחץ על כפתור ביצוע .</li> <li>6. לחץ על כפתור ביצוע .</li> <li>7. לחץ על כפתור ביצוע .</li> <li>9. לחץ על כפתור ביצוע .</li> <li>9. לחץ על כפתור ביצוע .</li> <li>9. לחץ על כפתור ביצוע .</li> <li>11. היכנס למערכת בעזרת שם משתמש וסיסמא.</li> <li>1. היכנס למערכת בעזרת שם משתמש וסיסמא.</li> </ul>                                                                                                    |                                         | 3. בחר בנקודה של "מחיקה" בחלק העליון של המסך .                                                                |         | כמות בהמתנה , כמות שמורה            |                                                   |     |
| <ul> <li>ל הזיץ על כפתור ביצוע .</li> <li>5. לחיץ על כפתור ביצוע .</li> <li>5. לחיץ על כפתור ביצוע .</li> <li>6. select all .6. from Items ;</li> <li>where Code = 1111</li> <li>1. היכנס למערכת בעזרת שם משתמש וסיסמא.</li> <li>2. לחיץ על כפתור מערכת בערך מערכת בערך מערע בערך מערע מערך מערע מערע בערך מערע בערך מערע מערע מערע מערע מערע מערע מערע מ</li></ul>                                                                                                    |                                         | 4. הכנס קוד פריט 1111 לשדה הקוד.                                                                              |         | וכמות להזמנות קבועות ריקים          |                                                   |     |
| <ul> <li>select all .6</li> <li>from Items</li> <li>where Code = 1111</li> <li>אייר באיבלעיבת מערכת בעזרת שם משתמש וסיסמא.</li> <li>בדיקה למחיקח</li> </ul>                                                                                                    |                                         | . לחץ על כפתור ביצוע 5                                                                                        |         |                                     |                                                   |     |
| from Items<br>where Code = 1111;<br>1. היכנס למערכת בעזרת שם משתמש וסיסמא. בדיקה למחיקת<br>2. לתע על בתערב "מעתנים מערמש וסיסמא. 2. בעונים אברים עצמו במובר "מינחר שי 2. בעונים אברים עצמו במוברים (2. 20)                                                                                                    |                                         | select all .6                                                                                                 |         |                                     |                                                   |     |
| אופר כענם למערכת בעזרת שם משתמש וסיסמא. בדיקה למחיקת Medium Eviatar בדיקה למחיקת היכנס למערכת בעזרת שם משתמש וסיסמא. בדיקה למחיקת 2. בשנתה אנתנת וועמנ במבלת 2.4%                                                                                                    |                                         | from Items                                                                                                    |         |                                     |                                                   |     |
| ן. היכנט למעוכון בעווון שם משונמש וטיטמא. בויקה למחיקה<br>2 לחני גול בחתובי "מנחילת (2.9)                                                                                                    |                                         |                                                                                                    | Eviatar | Mediu                               | 39                                                | C39 |
| ע' רחתו וור החתור "מנחור המרבעות מוורכת"                                                                                                    |                                         | ן. היכנס למערכת בעזרת שם משתמש וסיסמא.<br>                                                                    |         | ן                                   | בדיקה למחיקת ערך בטבאו משלוווים                   |     |
| ד. גווז עז בענוד ט, פרא בסראצוור נוחרכו (ד. 2004) בי אווג ער בענוד ט, פרא בסראור (ד. 2004) בי איני (ד. 2004) בי                                                                                                    |                                         | 2. לחץ על כפתור "טיפול בטבלאות מערכת"                                                                         |         | 2. רשומה איסוף עצמי בטבקת           | (9.2.4)                                           |     |
| 3. לחץ על כפתור טבלת משלוחים .                                                                                                    |                                         | 3. לחץ על כפתור טבלת משלוחים .                                                                                |         | משלוחים שאין הזמנות                 |                                                   |     |
| 4. מחק רשומה 'איסוף עצמי' מטבלת משלוחים                                                                                                    |                                         | 4. מחק רשומה 'איסוף עצמי' מטבלת משלוחים                                                                       |         | המיוחסות אליה.                      |                                                   |     |
| select all .5                                                                                                    |                                         | select all .5                                                                                                 |         |                                     |                                                   |     |
| from DeliveryFees                                                                                                    |                                         | from DeliveryFees                                                                                             |         |                                     |                                                   |     |
| ;'where Delivery ='pr                                                                                                    |                                         | ;'where Delivery ='pr                                                                                         |         |                                     |                                                   |     |

```
1. מסך תפריט ראשי יפתח.
                         2. מסך לקוחות קבועים יפתח .
                     3. מסך "קליטת הזמנה קבועה " נפתח
                            ויתקבל מספר הזמנה 0123.
                              . תיאור הפריט יופיע.
                      5. ספרה 1 תופיע בשדה היחידות .
                      6. בשדה ב"תכיפות" יופיע שבועי .
7. כמות הפריטים בהזמנה יעודכנו במאגר "פריטים להזמנות י
         מספר ההזמנה הקבועה יתעדכן בטבלת המספרים .
               8. פרטי הזמנה קבועה מספר 0123 יתקבלו.
                            1. מסך תפריט ראשי יפתח
                   2. מסך טיפול בלקוחות קבועים יפתח.
לאנtachments/get/7)[]. "מסך "עדכון פרטי לקוח קבוע יפתח".3
             4. כתובת ההובלה של הלקוח יתעכן בהצלחה .
                         5. הכתובת החדשה להובלה תוצג.

    המערכת תוודא שהזמנה 0123 היא בסטטוס פעיל, שסטטוס ו

                                             . במלאי
                                 2. הזמנה 0123 אותרה
                          3. התקבל אישור תשלום לעסקה
                        4. 1.תופק רשומת הזמנה לביצוע
                            תופק חשבונית וכן תודפס.2
                               3.תופק קבלה וכן תודפס.
4.תאריך אספקה הבא ללקוח יתעדכן וכן יתווסף לו תדירות.
      5.תרשם רשומת זיכוי על סכום ההזמנה בטבלת חשבות
           5. כל פרטי ההזמנה הקבועה מספר 0123 יופיעו
                            1. מסך תפריט ראשי יפתח .
                         2. מסך טיפול בפריטים ייפתח .
                                3. הנקודה תתמלא בצבע.
                            4. קוד פריט נקלט בהצלπה .
                                . פריט נמחק בהצלחה
                                 6. לא יתקבלו תוצאות
                                    1. מסך ראשי נפתח.
                   2. מסך טיפול בטבלאות מערכת יפתח .
                          3. מסך טבלת משלוחים יפתח .
                             4. רשומה נמחקה בהצלחה .
                                 5. לא יתקבלו תוצאות
```

| C26 | בדיקה להוספת ערך בטבלת הרשאות        | שם משתמש רסיסמא של משתמש.1  | Medium | Eviatar | 1. היכנס למערכת בעזרת שם משתמש וסיסמא.                     |                             |
|-----|--------------------------------------|-----------------------------|--------|---------|------------------------------------------------------------|-----------------------------|
|     | (9.3.2)                              | אדמינסטרטור                 |        |         | 2. לחץ על כפתור "טיפול בטבלאות מערכת"                      |                             |
|     |                                      | 2. פרופיל של איש מכירות     |        |         | 3. לחץ על כפתור "טבלת הרשאות".                             |                             |
|     |                                      | בשם דני דניאל               |        |         | . הכנס לפרופיל של דני דניאל.                               |                             |
|     |                                      |                             |        |         | 5. עדכן הרשאה - קליטת לקוחות קבועים                        |                             |
|     |                                      |                             |        |         | select Act .6                                              |                             |
|     |                                      |                             |        |         | from Profiles                                              |                             |
|     |                                      |                             |        |         | ;'where Profile ='dani daniel                              |                             |
| C27 | טיפול בזמנה בסטטוס "לא מומשה" (10.2) | 1. הזמנה מספר 0012 בסטטוס   | Medium | Eviatar | 1. עיבוד batch חודשי להזמנות ממאגר "הזמנות לביצוע".        |                             |
|     |                                      | פתוחה" שלא סופקה ושתאריך"   |        |         | 2. הזמנה מספר 0012 תאותר במהלך התהליך .                    |                             |
|     |                                      | האספקה שלה עבר מלפני 65 יום |        |         | 3. המערכת זיהתה שתאריך האספקה עבר את הזמן המקסימלי למשלוח. |                             |
|     |                                      |                             |        |         | select all .4                                              |                             |
|     |                                      |                             |        |         | from ExOrders                                              |                             |
|     |                                      |                             |        |         | ;where OrderNo=0012                                        |                             |
| C28 | ביצוע שאילתא לפי סטטוס הזמנה         | 1. שם משתמש וסיסמא.         | Medium | Eviatar | 1. הכנס למערכת בעזרת שם משתמש וסיסמא.                      |                             |
|     | (11.2.1)                             | 2. "הזמנה מספר 0123 בסטטוס  |        |         | 2. לחץ על כתפור "שאילתות".                                 |                             |
|     |                                      | "פתרחה .                    |        |         | 3. לחץ על "שאילתות הזמנות לביצוע".                         |                             |
|     |                                      |                             |        |         |                                                            | . אויות מוזמנים,סטטוס הזמנה |
|     |                                      |                             |        |         | 4. הון מטפו הומנה 1230 בשוה מטפו הומנה ונחץ ענ הצג.        |                             |
|     |                                      |                             |        |         | select Status .5                                           |                             |
|     |                                      |                             |        |         | Trom ExOrders                                              |                             |
|     |                                      |                             |        |         | ,where OrderNo=0123                                        |                             |

```
1. מסך ראשי נפתח.
                   2. מסך טיפול בטבלאות מערכת יפתח.
                            3. מסך טבלת הרשאות יפתח.
                       4. הפרופיל של דני דניאל יפתח.
       5. הרשאה קליטת לקוחות קובעים התעדכנה בהצלחה .
                      6. ההרשאות של 'dani daniel' יוצגו
              1. הליך batch יתחיל לעבור על ההזמנות .
      2. המערכת תבדוק את את תאריך האספקה של ההזמנה.
                  3. סטטוס ההזמנה יתעדכן ל"לא מומשה"
  הכמות המוזמנת של הפריטים ימחקו ממאגר "כמות שמורה".
                    4. פרטי הזמנה מספר 0012 יוצגו .
                             1. מסך תפריט ראשי יפתח.
                                2. מסך שאילתות יפתח.
                  3. מסך שאילתות הזמנות לביצוע יפתח.
4. פרטי הזמנה 0123 יופיעו לפי : תאריך ,סכום,פריטים וכמ
                    5. נקבל רשומה של סטטוס : "פתוπה".
```

| C29 | בדיקת עדכון הזמנה + ניסיון לעדכון | 1. שם משתמש וסיסמא           | edium Nir Elishav | 1. הכנס עם שם משתמש וסיסמא למערכת                                       |                     |
|-----|-----------------------------------|------------------------------|-------------------|-------------------------------------------------------------------------|---------------------|
|     | הדמנה ששרלמה (1.4)                | 2. הזמנה מוזנת במאגר         |                   | 2. לחץ על "טיפול בהזמנה ללקוח רגיל"                                     |                     |
|     |                                   | ההזמנות בסטטוס "פתוחה", מס'  |                   | 3. לחץ על "עדכון פירטי הזמנה"                                           |                     |
|     |                                   | ההזמנה 1111, קוד מוצר 1010   |                   |                                                                         |                     |
|     |                                   | 2יח' מרזמנות                 |                   | 4. הזן בשדה מס. 1111                                                    |                     |
|     |                                   | 3. הזמנה מוזנת במאגר         |                   | 5. שנה בשדה יחידות למספר 6                                              |                     |
|     |                                   | ההזמנות בסטטוס "בטיפול", מס' |                   | 6. שנה בשדה יחידות למספר 4                                              |                     |
|     |                                   | ההזמנה 1112, קוד מוצר 1010   |                   | 7. לחץ על רשימת משלוחו בחר סוג משלוח אחר                                |                     |
|     |                                   | 1יח' מרזמנות                 |                   | 8. שנה כתובת למשלוח בשדה                                                | 2יח' מוזמנות        |
|     |                                   | 4. במאגר Items קוד מוצר      |                   | 9. לחץ על כפתור "עדכן הזמנה"                                            |                     |
|     |                                   | 1010, 5 יח' זמינות במלאי     |                   | 10 רדרה וודרנו חרמנות רמוגור                                            |                     |
|     |                                   | 5. מדפסת                     |                   | סו. בווק ערכון פוסים במאגו<br>Item                                      |                     |
|     |                                   |                              |                   | ע"י כתיבת שאילתה:                                                       |                     |
|     |                                   |                              |                   | select Available                                                        |                     |
|     |                                   |                              |                   | irom items                                                              |                     |
|     |                                   |                              |                   | ,wilele Coue- 111                                                       |                     |
|     |                                   |                              |                   | 11. בדוק רשומת חשבונית לפי הפרטים המקוריים עם סכום שלילי והפקת :חשבונית |                     |
|     |                                   |                              |                   | חדשה להזמנה המעודכנת, במאגר                                             |                     |
|     |                                   |                              |                   | Invoices                                                                |                     |
|     |                                   |                              |                   | ע"י כתיבת שאילתה:                                                       |                     |
|     |                                   |                              |                   | * select                                                                |                     |
|     |                                   |                              |                   | where OrderNo- 1111                                                     |                     |
|     |                                   |                              |                   | ,while orderwo- 1111                                                    |                     |
|     |                                   |                              |                   | 12. צא מהמערכת                                                          | ילרלר               |
|     |                                   |                              |                   | הכנס שוב למערכת ובצע שוב את צעדים                                       |                     |
|     |                                   |                              |                   | 1,2,3,4                                                                 |                     |
|     |                                   |                              |                   | 13. צא מהמערכת ובצע שוב את צעדים:                                       |                     |
|     |                                   |                              |                   | 1,2,3                                                                   | שמשריכת להזמנה 1111 |
|     |                                   |                              |                   | 14. הזן בשדה מס. 1112                                                   | ז 1111 ז            |
|     |                                   |                              |                   | 15. נסה לשנות פרטים בשדות                                               |                     |
|     |                                   |                              |                   | קוד, משלוח, יחידות, כתובת למשלוח                                        |                     |
|     |                                   |                              |                   |                                                                         |                     |
|     |                                   |                              |                   |                                                                         |                     |
|     |                                   |                              |                   |                                                                         | 1010 1יח' מרזמנות   |
|     |                                   |                              |                   |                                                                         |                     |

```
1. מסך תפריט ראשי נפתח
                    2. ניתן יהי לבחור בין האפשרויות:
                                 1. קליטת הזמנה חדשה
                                 2. עדכון פרטי הזמנה
                                     3. ביטול הזמנה
                3. מסך עדכון פרטי הזמנה יפתח בהצלחה
                        (index.php?/attachments/get/5)[]!
4. מס' ההזמנה 1111 בסטטוס "פתוחה" תפתח, קוד מוצר 1010
                 5. איקס יופיע בריבוע ליד שורת המוצר
                                שדות שיתעדכנו בהתאם
                                              לתשלום
                                         סה"כ לתשלום
                                        תאריך הספקה
                                               סטטרס
                   6. וי יופיע בריבוע ליד שורת המוצר
                                שדות שיתעדכנו בהתאם
                                              לתשלום
                                         סה"כ לתשלום
           7. רשימת סוגי משלוח תפתח עם 3 סוגי משלוח
                                   מחיר משלוח יתעדכן
                                  סה"כ לתשלום יתעדכן
                   8. כתובת למשלוח חדשה תתעדכן בשדה
9. תירשם רשומת חשבונית לפי הפרטים המקוריים עם סכום של
                    חשבונית עם מספר חדש תופק ותודפס
                                      Available=0 .10
11. רשומת חשבונית לפי הפרטים המקוריים עם סכום שלילי ו
חשבונית מעודכנת בפרטים עם מספר חדש תשויך למספר הזמנה
                           12. ההזמנה המעודכנת תופיע
               13. מסך עדכון פרטי הזמנה יפתח בהצלחה
                        (index.php?/attachments/get/5)[]!
14. מס' ההזמנה 1112 בסטטוס "בטיפול" תפתח, קוד מוצר 10
15. לא ניתן יהיה לשנות באף אחד מהשדות את פרטי ההזמנה
```

| C30 | בדיקת קליטת לקוח קבוע והזמנה                      | 1. שם משתמש וסיסמא                                        | Medium Nir Elishav | 1. כניסה למערכת עם שם משתמש וסיסמא                                                        | 1. מסך תפריט ראשי נפתח                                                          |
|-----|---------------------------------------------------|-----------------------------------------------------------|--------------------|-------------------------------------------------------------------------------------------|---------------------------------------------------------------------------------|
|     | ראשונה (2.1)                                      | 2. מס כרטיס אשראי + תוקף                                  |                    | 2. לחיצה על "טיפול בלקוחות קבועים"                                                        | 2. תתאפשר בחירה מהאופציות הבאות:                                                |
|     |                                                   | 3. במאגר Items קוד מוצר                                   |                    | 3. לחיצה על "קליטת לקוח חדש + הזמנה ראשונה"                                               | קליטת לקוח חדש + הזמנה ראשונה                                                   |
|     |                                                   | 1010, 5 יח' זמינות במלאי,                                 |                    |                                                                                           | הרספת הזמנה קבועה חדשה                                                          |
|     |                                                   | תדירות הספקה D1,                                          |                    | 4. מילוי השדות:                                                                           | עדכון פרטי לקוח                                                                 |
|     |                                                   |                                                           |                    | ת.ז, שם, סוג, כתובת להובלה, כתובת למשלוח, מס. כ"א, תוקף                                   | עדכון פרטי הזמנה                                                                |
|     |                                                   |                                                           |                    | ולחיצה על כפתור "הזמנה"                                                                   | -<br>ביטול הזמנה                                                                |
|     |                                                   |                                                           |                    |                                                                                           | – סייייייייי<br>3 מחד "הלימה להוה הרוו" יפחה                                    |
|     |                                                   |                                                           |                    | 5. בחר בקוד מוצר: 1010                                                                    | (index nhn2/attachments/get/15)                                                 |
|     |                                                   |                                                           |                    | בחר יחידות: 1                                                                             | (ווועפא.prip://מתמהוחופוונא/פטעס).<br>א מתד "הלנומת הזמנה הרנו" בחתה            |
|     |                                                   |                                                           |                    | בחר תכיפות: D1                                                                            | 4. [10] אלי סור ודורור אברע יפורו                                               |
|     |                                                   |                                                           |                    | הזן תאריך פקיעה > היום                                                                    |                                                                                 |
|     |                                                   |                                                           |                    | הזן תאריך הספקה ע"פ:                                                                      | כ. הפרטים יותרובר בשרות המואימים במטן<br>ס בברתים בבליים בתיטן                  |
|     |                                                   |                                                           |                    | היום < תאריך הספקה < תאריך פקיעה                                                          | 6. ההדמנה נקלטה במערכת<br>–                                                     |
|     |                                                   |                                                           |                    | 6. לחיצה על כפתור "אישור קליטה"                                                           | /. כל פרטי הלקוח שהוזנו יופיעו                                                  |
|     |                                                   |                                                           |                    | 7. בדיקת קליטת לקוח קבוע במאגר ע"י שאילתה:                                                | 8. כל פרטי ההזמנה שהוזנו יופיעו                                                 |
|     |                                                   |                                                           |                    | * select                                                                                  | Subscript = 1 .9                                                                |
|     |                                                   |                                                           |                    | ;from Customers                                                                           |                                                                                 |
|     |                                                   |                                                           |                    | 8. בדיקת קליטת הזמנה קבועה במאגר ע"י שאילתה:                                              |                                                                                 |
|     |                                                   |                                                           |                    | * select                                                                                  |                                                                                 |
|     |                                                   |                                                           |                    | from Subscription                                                                         |                                                                                 |
|     |                                                   |                                                           |                    | חסוקהסכטסר חוסו,<br>Q בדובת וודרוו וחדה "רמות להזמוות הרוונת" במרלת התרומות וו"ו והעולתהי |                                                                                 |
|     |                                                   |                                                           |                    | ס. בריקון ערכון שרור כוות לחתונות קבועות בסבאת ופריסים עי שאילותו.<br>select Subscript    |                                                                                 |
|     |                                                   |                                                           |                    | ;from Items                                                                               |                                                                                 |
| C31 | בדיקת קבלת סממום "פג תוקף" בהזמנות                | . שם משתמש וסיסמא                                         | Medium Nir Elishav | ן. כניסה למערכת עם שם משתמש וסיסמא                                                        | . המסד הראשי יפתח                                                               |
|     | קרונורח ווויג חוקפו (3.3)                         | 2. הזחוה מח 1113 רמאגר נוח                                |                    | 2. "לחיצה על "שאילחוח                                                                     | י ניחחו האופציות הראות:                                                         |
|     |                                                   | בי ההניה מס סווי במאגי עם<br>הארוד מו הופט וממווינירה     |                    | ב. זה בהיכם שא התות<br>3 לחוטה וול "וואגולתת להוחרת הרווות"                               | בי כומה הארכב הל הבאות.<br>וואנולתה מרומות                                      |
|     |                                                   | ראהוין בגיווין, שנושי כונ<br>ללהנת הכנון וות ת ז 02320333 |                    | ס. זה בהעיז שא זהת זקרורת קבועים<br>4. הדנה בעדה תיז 032303230                            | שאי זהת כו סים<br>שאנרתת הזמורת לרבטרנו                                         |
|     |                                                   | איזווו אבוע עם וו.ו 2000000                               |                    | 4. III (II בשווי וני 10000000                                                             | שאי אותו ווווונוות זביבות<br>שאי אותו וווונוות זביבות                           |
|     |                                                   |                                                           |                    |                                                                                           | שאי גוםנ גאווווו אבותים                                                         |
|     |                                                   |                                                           |                    |                                                                                           | שאי לוון ושבוון                                                                 |
|     |                                                   |                                                           |                    |                                                                                           | שאינתת הזמנות שנא מומשו                                                         |
|     |                                                   |                                                           |                    |                                                                                           | 3. מסך שאילתת לקוחות קבועים יפתח                                                |
|     |                                                   |                                                           |                    |                                                                                           | 4. פרטי הלקוπ יופיעו,                                                           |
|     |                                                   |                                                           |                    |                                                                                           | יש לראות שהזמנה מס 1113 מופיעה בסטטוס "פג תוקף"                                 |
| C32 | בדיקת עדכון סטטוס ההזמנה לאחר                     | 1. שם משתמש רסיסמא                                        | Medium Nir Elishav | 1. היכנס למערכת עם שם משתמש וסיסמא                                                        | 1. מסך התפריט הראשי יפתח                                                        |
|     | (5.2.2) אישור משלוח                               | 2. הזמנה מס 1111 במאגר                                    |                    | 2. לחיצה על "משלוחים"                                                                     | 2. מסך משלוחים מעודכן יפתח עם הזמנה מס 1111 מופיע בשדה המתאים                   |
|     |                                                   | הזמנות, בסטטוס "בטיפול"                                   |                    | 3. לחיצה על ההזמנה 1111                                                                   | (index.php?/attachments/get/21)[]                                               |
|     |                                                   |                                                           |                    | ולאחר מכן לחיצה על "אישור משלוח"                                                          | 3. סטטוס ההזמנה ישתנה ל"סגורה"                                                  |
|     |                                                   |                                                           |                    | 4. בדיקת שינוי סטטוס במאגר ExOrders ע"י כתיבת שאילתה:                                     | 4. Status= סגורה                                                                |
|     |                                                   |                                                           |                    | select Status                                                                             |                                                                                 |
|     |                                                   |                                                           |                    | from ExOrders                                                                             |                                                                                 |
| C33 |                                                   |                                                           | Medium Nir Elishav |                                                                                           | · · · · · · · · · · · · · · · · · · ·                                           |
| 000 | בדיקת הפקת הזמנה לאספקוו כאשו ונאוין  <br>(2.1.0) | 1. שם משתמש וסיסמא<br>                                    |                    | 1. הכנס למערכת עם שם משתמש וסיסמא<br>                                                     | ן. מסך ראשי יופיע<br>-                                                          |
|     | הזמנה שווה לתאריך יום הריצה (٥.1.2)               | 2. לקוח קבוע מס 1010 בסטטוס                               |                    | 2. התחל תהליך Batch יומי לניהול הזמנות קבועות                                             | 2. המערכת תזהה את הזמנה 1114,                                                   |
|     |                                                   | "פעיל"                                                    |                    | 3. בדיקת עדכון מאגר מספרים ע"י כתיבת שאילת:                                               | תאשר תקינות תשלום                                                               |
|     |                                                   | 3. הזמנה קבוע מס 1114                                     |                    | select LastSubsc, LastReclept, LastInvoice                                                | הפקת רשומת "הזמנה לביצוע" עם מספר חדש                                           |
|     |                                                   | משויכת ללקוח 1010, סטטוס                                  |                    | , nom numbers                                                                             | הפקת רשומת "חשבונית" + הדפסה עם מספר חדש                                        |
|     |                                                   | "פעילה" תאריך הזמנה =                                     |                    |                                                                                           | הפקת רשומת "קבלה" + הדפסה עם מספר חדש                                           |
|     |                                                   | לתאריך יום הריצה                                          |                    |                                                                                           |                                                                                 |
|     |                                                   | 4. מדפסת                                                  |                    |                                                                                           | 3. המספרים של: "הזמנה לביצוע", "חשבונית", "קבלה" היו גדולים ב-ו לאחר התהליך<br> |
|     |                                                   |                                                           |                    |                                                                                           |                                                                                 |

```
1. מסך תפריט ראשי נפתח
                      2. תתאפשר בחירה מהאופציות הבאות:
                        קליטת לקוח חדש + הזמנה ראשונה
                                הוספת הזמנה קבועה חדשה
                                       עדכון פרטי לקוח
                                      עדכון פרטי הזמנה
                                           ביטול הזמנה
                          3. מסך "קליטת לקוח קבוע" יפתח
                         (index.php?/attachments/get/15)[]!
                         4. מסך "קליטת הזמנה קבוע" יפתח
                          (index.php?/attachments/get/20)[]!
                 5. הפרטים יתעדכנו בשדות המתאימים במסך
                                6. ההזמנה נקלטה במערכת
                        7. כל פרטי הלקוח שהוזנו יופיעו
                       8. כל פרטי ההזמנה שהוזנו יופיעו
                                         Subscript = 1 .9
                                    1. המסך הראשי יפתח
                              2. יפתחו האופציות הבאות:
                                         שאילתת פריטים
                                 שאילתת הזמנות לביצוע
                                 שאילתת לקוחות קבועים
                                         שאילתת חשבות
                               שאילתת הזמנות שלא מומשו
                      3. מסך שאילתת לקוחות קבועים יפתח
                                 4. פרטי הלקוπ יופיעו,
       יש לראות שהזמנה מס 1113 מופיעה בסטטוס "פג תוקף"
                              1. מסך התפריט הראשי יפתח
2. מסך משלוחים מעודכן יפתח עם הזמנה מס 1111 מופיע בשדה
                         (index.php?/attachments/get/21)[]!
                         3. סטטוס ההזמנה ישתנה ל"סגורה"
                                       4. Status= סגורה
                                     1. מסך ראשי יופיע
                         2. המערכת תזהה את הזמנה 1114,
                                     תאשר תקינות תשלום
                 הפקת רשומת "הזמנה לביצוע" עם מספר חדש
              הפקת רשומת "חשבונית" + הדפסה עם מספר חדש
                 הפקת רשומת "קבלה" + הדפסה עם מספר חדש
```

| - |         |                                 |                              |        |              |                                                          |  |
|---|---------|---------------------------------|------------------------------|--------|--------------|----------------------------------------------------------|--|
| 1 | C34     | בדיקת הוספת ערך בטבלת מחירי     | Med                          | edium  | Nir Elishav  | 1. כתוב שאילתא:                                          |  |
|   |         | יוווזלרתנת ( <b>0,2,2</b> )     |                              |        |              | Insert into DeliveryFees                                 |  |
|   |         |                                 |                              |        |              | ;Values(10101,'New',100)                                 |  |
|   |         |                                 |                              |        |              | 2. בדוק שאכן המידע התעדכן ע"י כתיבת שאילתא:              |  |
|   |         |                                 |                              |        |              | * select                                                 |  |
|   |         |                                 |                              |        |              | from DeliveryFees                                        |  |
|   |         |                                 |                              |        |              | ;where Delivery=10101                                    |  |
|   |         |                                 |                              |        |              |                                                          |  |
|   |         |                                 |                              |        |              |                                                          |  |
| 1 | C35     | בדיקת קליטת אספקה למלאי כאשר    | 1. שם משתמש וסיסמא           | edium  | Nir Elishav  | 1. כנס למערכת עם שם משתמש וסיסמא                         |  |
|   |         | חשבונית שאיננה תואמת את פרטיπ   | 2. חשבונית במאגר עם הפרטים:  |        |              | 2. בחר ב"קליטת פרטי אספקה למלאי"                         |  |
|   |         | ההזמנה (7.2)                    | מספר הזמנה:1010              |        |              | 3. הזן את הערכים הבאים בשדות המתאימים:                   |  |
|   |         |                                 | קוד פריט:1115                |        |              | מספר הזמנה:1010                                          |  |
|   |         |                                 | מספר יחידות:5                |        |              | קוד פריט:1114                                            |  |
|   |         |                                 | סכום לתשלום:10               |        |              | מספר יחידות:5                                            |  |
|   |         |                                 |                              |        |              | סכום לתשלום:10                                           |  |
|   |         |                                 |                              |        |              | 4. לחץ על כפתור "אישור"                                  |  |
| 1 | C36     | בדיקת מחיקת פריט מהמאגר הפריטים | 1. שם משתמש וסיסמא           | edium  | Nir Elishav  | 1. הכנס למערכת עם שם משתמש וסיסמא                        |  |
|   |         | ( 8.3)                          | 2. קוד פריט 1114 מוזן במאגר  |        |              | 2. בחר ב"טיפול במאגר פריטים"                             |  |
|   |         |                                 | הפריטים                      |        |              | 3. סמן את שדה מחיקה                                      |  |
|   |         |                                 |                              |        |              | 4. הזן קוד פריט 1114                                     |  |
|   |         |                                 |                              |        |              | 5. לחץ על כפתור "ביצוע"                                  |  |
|   |         |                                 |                              |        |              | 6. בדוק את מחיקת הפריט מהמאגר ע"י כתיבת שאילתא:          |  |
|   |         |                                 |                              |        |              | * select                                                 |  |
|   |         |                                 |                              |        |              | from Items                                               |  |
|   |         |                                 |                              |        |              | ;where Code=1114                                         |  |
| 1 | C37     | בדיקה שלא מתאפשרת יצירת כפילות  | 1. שם משתמש וסיסמא           | edium  | Nir Elishav  | 1. הכנס ערך כפול לטבלת המשלוחים ע"ע כתיבת שאילתה:        |  |
|   |         | רשומות בטבלאות המערכת (9.1.1)   | 2. בטבלת DeliveryFees מוזנים |        |              | Insert into DeliveryFees                                 |  |
|   |         |                                 | הפריטים:                     |        |              | Columns(Delivery,Desc,DelFee)                            |  |
|   |         |                                 | Delivery=10101               |        |              | ;Values(10101,'New',100)                                 |  |
|   |         |                                 | Desc=New<br>DelFee=100       |        |              | 2. בדוק האם נכנס רשומה כפולה למאגר ע"י כתיבת שאילתה:<br> |  |
|   |         |                                 |                              |        |              | select Delivery,Desc,DelFee                              |  |
|   |         |                                 |                              |        |              | from DeliveryFees                                        |  |
|   | <u></u> |                                 | Mar                          | aliuna | Nix Elisbert | ;where Delivery=10101                                    |  |
| 1 | C38     | שאילתת פריטים כאשר אין קוד פריט | 1. שם משתמש וסיסמא           | uum    | INIT EIISNAV | 1. היכנס למערכת עם שם משתמש וסיסמא<br>                   |  |
|   |         | (11.1.2)                        | 2. רשימת קודי פריטים במאגר   |        |              | 2. בחירה ב"שאילתות" > "שאילתות פריטים"                   |  |
|   |         |                                 | הפריטים:                     |        |              | 3. לחיצה על כפתור "הצג"                                  |  |
|   |         |                                 | קוד פריט :1111               |        |              |                                                          |  |
|   |         |                                 | קוד פריט 1112:               |        |              |                                                          |  |
|   |         |                                 | קוד פריט 1113:               |        |              |                                                          |  |
|   |         |                                 | קוד פריט :1114               |        |              |                                                          |  |
|   |         |                                 |                              |        |              |                                                          |  |

```
1. במאגר מחירי משלוחים יתעדכן:
                                  קוד משלוח: 10101
                                        New :תיאור
                                         מחיר: 100
                            2. המידע המעודכן יופיע:
                                  קוד משלוח: 10101
                                        New :תיאור
                                          mrיר: 100
                                  1. מסך ראשי יפתח
                    2. מסך "קליטת אספקה למלאי" יפתח
                     (index.php?/attachments/get/22)[]!
                    3. הערכים יוזנו בשדות המתאימים
                              4. הודעת שגיאה תופיע
                          1. מסך התפריט הראשי יפתח
                         2. מסך "טיפול פריטים" יפתח
                      (index.php?/attachments/get/23)[]!
                  3. עיגול שחור יסמן את השדה הנבחר
              4. פירטי המוצר יופיעו בשדות המתאימים
                              5. הפריט ימחק מהמאגר
6. קוד פריט לא יופיע ולא ניתן יהיה לקבל פרטים עליו

    המערכת לא תאפשר לערך להיכנס למאגר

             2. רק רשומה אחת תופיע בתוצאות השאילתה
                          1. מסך התפריט הראשי יפתח
                       2. מסך "שאילתות פריטים" יפתח
                      (index.php?/attachments/get/24)[]!
   3. יופיעו כל הפריטים במאגר ממוינים ע"פ קוד פריט:
                                     קוד פריט :1111
```

קוד פריט 1112: קוד פריט

```
קוד פריט 1113:
קוד פריט 1113
קוד פריט 1114:
```